NT 151-RE-RE 网关操作指南 (Profinet 从站转 EtherCAT 主站)

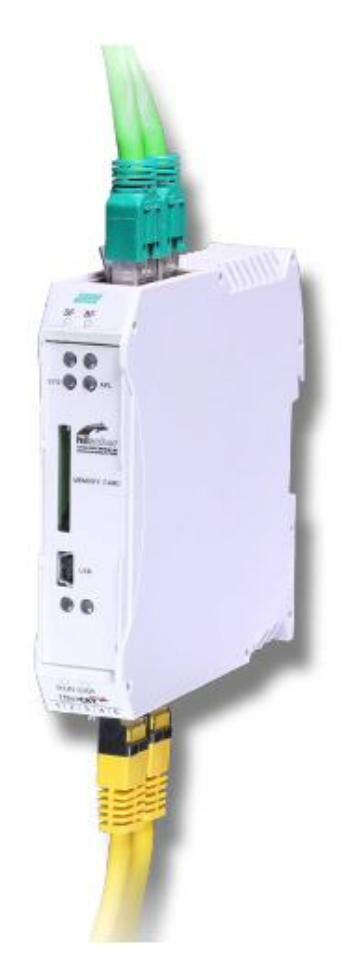

2018年12月

# 目录

| 1. | 产品介绍          | . 3 |
|----|---------------|-----|
| 2. | 实验准备          | . 4 |
| 3. | 硬件连接          | . 5 |
| 4. | 软件安装          | . 5 |
| 5. | 实验过程          | . 6 |
| 6. | PROFINET 网络配置 | 17  |
| 7. | 数据测试和诊断       | 20  |

# 1. 产品介绍

本文介绍基于德国赫优讯网关 NT 151-RE-RE/+ML 实现 Profinet 从站到 EtherCAT 主站的协议转换。 NT 151-RE-RE/+ML 是 netTAP 网关系列的成员之 一,能够简便有效实现两种工业实时以太网通讯协议的透明转换,协议转换的功 能可以通过下载相应的固件来实现。NT 151-RE-RE/+ML 网关采用 DIN 导轨安 装的外形,如下图 1.1 所示:

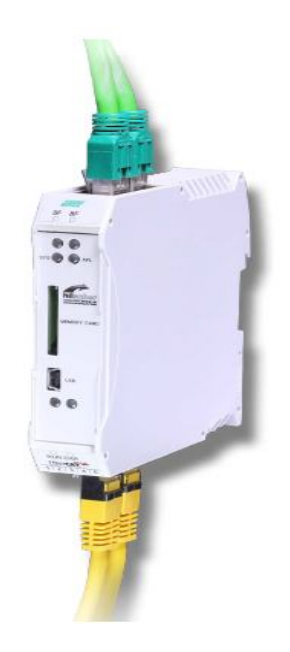

图 1.1 NT 151-RE-RE/+ML 外形图

NT 151-RE-RE/+ML 通过下载不同协议固件,实现不同协议转换,参考如下框图:

|   | 协议矩阵         |    |          | 网络A         |           |          |             |  |  |  |
|---|--------------|----|----------|-------------|-----------|----------|-------------|--|--|--|
|   | NT 151-RE-RE |    | EtherCAT | EtherNet/IP | POWERLINK | PROFINET | Sercos      |  |  |  |
|   |              |    | 从站       | 从站          | 从站        | 从站       | 从站          |  |  |  |
|   | 54 OFT       | 从站 | /ECS/ECS | /EIS/ECS    | /PLS/ECS  | /ECS/PNS | /S3S/ECS    |  |  |  |
|   | EtherCAI     | 主站 | /ECS/ECM | /EIS/ECM    | /PLS/ECM  | /PNS/ECM | /S3S/ECM    |  |  |  |
|   |              | 从站 | /EIS/ECS | /EIS/EIS    | /PLS/EIS  | /EIS/PNS | /EIS/S3S    |  |  |  |
|   | Ethernet/IP  | 主站 | /ECS/EIM | /EIS/EIM    | /PLS/EIM  | /PNS/EIM | /S3S/EIM    |  |  |  |
|   | DOWEDLINK    | 从站 | /PLS/ECS | /HLS/EIS    | IPLSIPLS  | /PLS/PNS | /PLSIS3S    |  |  |  |
| 器 | POWERLINK    | 主站 |          | -           | -         |          | -           |  |  |  |
| R | POORNET      | 从站 | /ECS/PNS | /EIS/PNS    | /PLS/PNS  | /PNS/PNS | /\$3\$/PNS  |  |  |  |
|   | PROFINET     | 主站 | /ECS/PNM | /EIS/PNM    | /PLS/PNM  | /PNS/PNM | /S3S/PNM    |  |  |  |
|   | S            | 从站 | /933/EC9 | /EIS/539    | /PLS/S3S  | /S3S/PNS | /\$35/535   |  |  |  |
|   | Sercos       | 主站 | /ECS/S3M | /EIS/S3M    | /PLS/S3M  | /PNS/S3M | /\$3\$/\$3M |  |  |  |

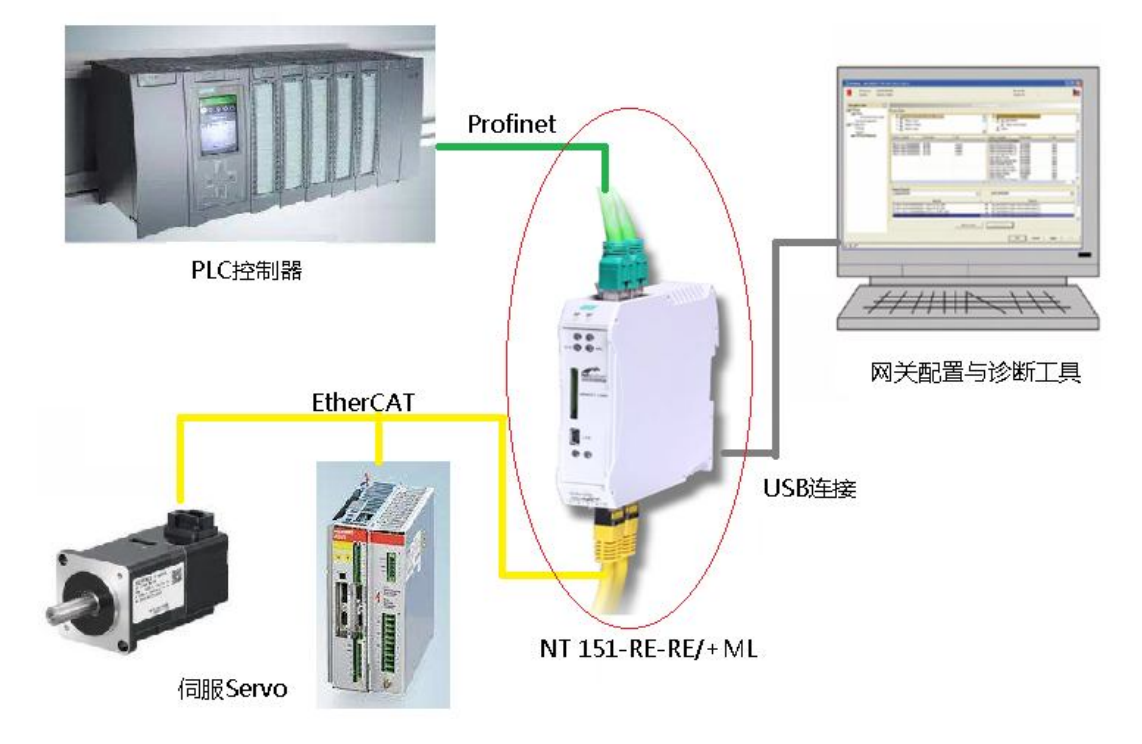

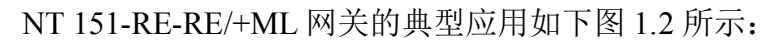

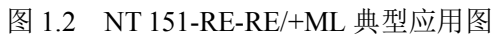

## 2. 实验准备

| 1. | 实验器材准备: |
|----|---------|
|----|---------|

|   | 设备                  | 数量  | 说明                | 制造商      |  |
|---|---------------------|-----|-------------------|----------|--|
| 1 | NT 151-RE-RE/+ML    | 1台  | 协议转换网关            | Hilscher |  |
| 2 | 西门子 S7-1200、S7-1500 | 14  | Drofingt + ++     | Siamons  |  |
| 2 | + 博途软件              | 1 🗆 | FIOIIIlet 土如      | Siemens  |  |
| 3 | 伺服                  | 1台  | EtherCAT 从站       | 外购       |  |
| 4 | 电源设备                | 1个  | 24V 直流            | 外购       |  |
| 5 | 网线                  | 3 根 | 带两个 RJ45 水晶头      | 外购       |  |
| 6 | SYCON.net           | 1套  | 网络配置工具(光盘中)       | Hilscher |  |
| 7 | РС                  | 1台  | Windows XP/7/8/10 | 外购       |  |

2. 所需软件光盘:

可直接登录官网 www.hilscher.com/downloads 下

载"Gateway Solution" 光盘。

### 3. 硬件连接

首先需要给 NT 151-RE-RE/+ML 网关供 24V 电源。参考下图:

| Supply voltage | Pin | Signal    | Description              |
|----------------|-----|-----------|--------------------------|
| 12345          | 1   | -         | Reserved for future use  |
|                | 2   | =         | Reserved for future use  |
|                | 3   | -         | Reserved for future use  |
|                | 4   | 0 V / GND | Ground of supply voltage |
| 00000          | 5   | 24 V      | +24 V supply voltage     |
| Mini Combicon  |     |           |                          |

图 3.1 NT 151-RE-RE/+ML 电源接线图

其次需要按照上述图 1.2 的接线示意图完成接线,其中 X2 接口的 CH0 作为 Profinet 从站连接到西门子 PLC,X3 接口的 IN 作为 EtherCAT 主站连接到伺服, 电脑通过 USB 线直接连接到 NT 151-RE-RE/+ML 进行相关参数的设定。

### 4. 软件安装

SYCON.net:用于网关的参数配置与诊断,在产品光盘中,双击
✓ Gateway\_Solutions.exe 文件,打开安装界面,单击
Install Configuration and Diagnostic Software ,可按照提示安装 SYCON.net 配置软件。

Ethernet Device Setup: 设置网关 IP 地址及站名。一般 SYCON.net 配置软件安装完毕之后, Ethernet Device Setup 软件也安装好。

USB 驱动:用于连接 NT 151-RE-RE/+ML 产品,一般 SYCON.net 配置软件 安装完毕之后,USB 驱动软件也安装好。如果在设备管理器中发现没有安装,可以再单独安装。

## 5. 实验过程

#### 网关参数配置

(1)打开 SYCON.net 配置软件, 在软件右侧的 Fieldbus 栏, 选择 Profinet IO
 → Gateway/Stand-Alone Slave → NT 151-RE-RE, 将图标拖放至界面中间的灰线
 处, 如图 5.1 所示:

| 00000000000                                                                                                    | 200                                                                                                    |                                                                                                    |                                                                                                |                                                                                        |                                                                                                    |
|----------------------------------------------------------------------------------------------------|----------------------------------------------------------------------------------------------------|----------------------------------------------------------------------------------------------------|------------------------------------------------------------------------------------------------|----------------------------------------------------------------------------------------|----------------------------------------------------------------------------------------------------|
| netProject                                                                                                    | * *                                                                                                    | netDevice                                                                                                    |                                                                                                |                                                                                        |                                                                                                    |
| Project: Untilled<br>↓ ff [netTAP(NT 151-RE:RE]<>(#1))                                                                                                    |                                                                                                    | netTAP(NT 151-RE-                                                                                                    | Æ]<>(#1)                                                                                       |                                                                                        |                                                                                                    |
|                                                                                                    |                                                                                                    |                                                                                                    |                                                                                                |                                                                                        |                                                                                                    |
| Trying to add key 'd3384303-a114-f47-80     Trying to add key '460d188a-04c2-41ae-b     Trying to add key '3638da9-f6bf-4638-80     Trying to add key 'a943fa84-e6fe-495e-96     Toowribad succeeded to device netTAP[VI] | 9d-bbb75708dded", object<br>ce9-aab50cd5ecde", object<br>Vdc-0cdbfd0909ca', object '8<br>89-0b8376ce8fcd', object '8<br>151-RE-RE/PNS/ECM] <>(I | Basenet, Module, 432833-a114-437-8994-bbb7370<br>Basenet, Module, 460d188a-0dc2-41ae-bce9-aab50c2<br>isaenet, Module, 9358448-9614-6438-80dc-0celbd309<br>asenet, Module, a943fa84-e6fe-495e-9689-0b8376ce8<br>1). | 8dded', 'Basenet, Mi<br>85ecde', 'Basenet, Mo<br>90ca', 'Basenet, Mod<br>fcd', 'Basenet, Modul | idule, d33e3S03-a1<br>idule, 460d188a-0d<br>ile, 9358dda9-f6bf-<br>e, a943fa84-e6fe-4f | 111-4fa7-809d-bbb75708dded" already exists ur<br>dc2-41ae-bce9-aab50cd5ecde" already exists ur<br>dc38-80dc-0cdbbf0990ca" already exists under<br>195e-9689-0b8376ce8fcd" already exists under t |

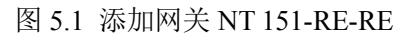

(2)双击产品图标,弹出配置对话框,选择"Driver"栏,确保"netX Driver"

已经勾选。

| IO Device: NT 151-RE-RE<br>Vendor: Hilscher GmbH |             |
|--------------------------------------------------|-------------|
| Navigation area                                  |             |
| Driver                                           | Driver      |
| netX Driver<br>Device Assignment                 | netX Driver |
| 🔁 Configuration                                  |             |
| Settings                                         |             |
| Signal Mapping                                   |             |
| Memory Card Management                           |             |
| Licensing                                        |             |
| Licensing                                        |             |

图 5.2 确认驱动已经勾选

(3)选择"Device Assignment"栏,单击 Scan 按钮,扫描到网关硬件,如图 5.3 所示。勾选该网关并单击 Apply 按钮保存。

| U Device: NT 151-4<br>Vendor: Hischer C                                  | E 4.E<br>2004 |                       |                           |         |           |                       | Device ID:<br>Vendor ID: | 1 |            |
|--------------------------------------------------------------------------|---------------|-----------------------|---------------------------|---------|-----------|-----------------------|--------------------------|---|------------|
| Revigation area                                                          |               |                       |                           |         | Device A  | ssignment             |                          |   |            |
| Settings<br>Driver<br>netX Driver                                        |               | Scan progress: 5/5 Dr | nices (Current device: -) |         |           |                       |                          |   |            |
| Gettings<br>Settings<br>Signal Mapping<br>Memory Card Manage<br>Ucensing |               | Device                | Reduce Parts Q(1/2/3      | Sist nu | Seral rum | Driver<br>DetC Driver | Channel Pr               |   | Acces path |

图 5.3 网关硬件选择图

(4)选择"Settings"栏,在Port X2选择"Profinet IO Device"协议,Port X3选择"EtherCAT Master"协议,协议选择完毕之后在 Available Firmware 框中 会自动出现相应的固件(如果未出现,点击右侧 Browse,定位到光盘中选择相 应的固件),单击右侧的 Download 按钮,下载对应的固件,如图 5.4 所示:

| IO Device: NT 151-RE-RE<br>Vendor: Hilscher GmbH                                                                                                    |                                                                                                    |                    | Device<br>Vendo                                                            | e ID: •<br>w ID: •     |                    |
|----------------------------------------------------------------------------------------------------|----------------------------------------------------------------------------------------------------|--------------------|----------------------------------------------------------------------------|------------------------|--------------------|
| Wavigation area 📃                                                                                                    |                                                                                                    |                    | Settings                                                                   |                        |                    |
| <ul> <li>Settings</li> <li>Driver<br/>netX Driver</li> <li>Device Assignment</li> <li>Configuration</li> <li>Settings</li> <li>Signal Mapping</li> <li>Memory Card Management</li> <li>Licensing</li> </ul> | General Dgscription: Protocol Combinations Primary network (Port X2): Required gateway: Required license: Available Firmgare: Software class: Software version: Basic Settings Mapping Cycle time: Network Address Switch Enoble: | PROFINET IO Device | Secondary network (Po<br>ter \Multi protocol (combinable)<br>Bapping mode: | rt X3) EtherCAT Master | Pronse<br>Qewrload |

图 5.4 协议选择和固件下载

固件下载过程中,可确认目前产品中所使用的固件类型和版本,如果一样就不用 再下载了,一般固件下载一次就可以了,无需多次下载。

| 10 Device: NT 1514E4E     Vendor: Hischer GnbH                                                          |                                                                                            |                                                                            | Device ID: •<br>Vendor ID: •                                       |           |  |
|----------------------------------------------------------------------------------------------------|--------------------------------------------------------------------------------------------|----------------------------------------------------------------------------|--------------------------------------------------------------------|-----------|--|
| Eurigation area 🗖                                                                                       |                                                                                            | Settings                                                                   |                                                                    |           |  |
| Settings                                                                                                | Ganaral<br>Description:<br>Protocol Combinations                                           | netî AP                                                                    |                                                                    |           |  |
| Device Assignment<br>Configuration<br>Statings<br>Signal Mapping<br>Memory Card Management<br>Licensing | Prenary network (Port X2):<br>Required gateway:<br>Required Icense:<br>Available Prengare: | PROFENENT TO Device * Second<br>INT 155-RE-RE/REGISTION *<br>Yee (1)       | dary retwork (Port X)) [EtherCAT House                             | (.prese)  |  |
|                                                                                                    | Software dass<br>Software version<br>Basic Settiags                                        | Question<br>5.2.6.0 Do you want to overwrite<br>PNS/ECM*, Version 1.2.0.0? | e existing formware 'netTAP151<br>A1 with firmware 'T12000E0.NXF'. | Coordinat |  |
|                                                                                                    | Mapping Cycle Bress<br>Bateurik Address Switch                                             |                                                                            | 重m 高加                                                              |           |  |

图 5.5 协议固件确认

注意: 下载过程中,虽然进度条已经走完,但协议固件可能还没下载完成,需要 等左下角的钟型图标消失才算彻底下完,此时可以点击 Apply,点击 OK 退出。

(5)导入EtherCAT从站的 xml 设备描述文件,在菜单栏上选择"Network"
→ "Import Device Descriptions" 如图 5.6 所示。 选择文件类型为 "EtherCAT DDF",选择需要导入的 xml 文件,单击"打开",实现导入,如图 5.7 所示。

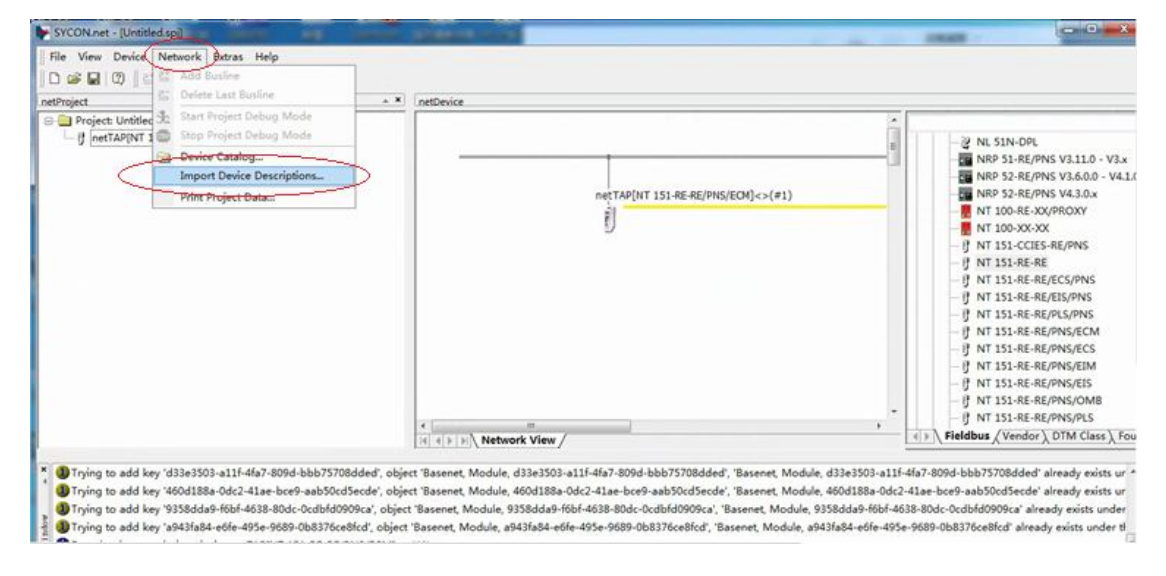

图 5.6 导入 EtherCAT 设备描述文件

| 重视包围口:                                                                               | STF-EtherC   | AT                         | -      | G 🗊 📂 🖽 -        |    |
|--------------------------------------------------------------------------------------|--------------|----------------------------|--------|------------------|----|
| œ.                                                                                   | 名称           | ^                          |        | 修改日期             |    |
|                                                                                      | 📕 AMA+Step   | oper+EtherCAT+v1.4         |        | 26/11/2018 22:14 |    |
| NCT V9149H VILLIN                                                                    | AMA Step     | per EtherCAT v1.4          |        | 02/11/2017 20:11 |    |
|                                                                                      |              |                            |        |                  |    |
| 桌面                                                                                   |              |                            |        |                  |    |
| 200                                                                                  |              |                            |        |                  |    |
|                                                                                      |              |                            |        |                  |    |
| -                                                                                    |              |                            |        |                  |    |
| <b>1</b><br>15                                                                       |              |                            |        |                  |    |
|                                                                                      |              |                            |        |                  |    |
| 库                                                                                    |              |                            |        |                  |    |
| 篇<br>第<br>计算机                                                                        |              |                            |        |                  |    |
| 篇<br>成<br>()<br>()<br>()<br>()<br>()<br>()<br>()<br>()<br>()<br>()<br>()<br>()<br>() |              | m                          |        |                  |    |
| 库<br>注<br>计算机<br>问语                                                                  | <<br>文件名(0): | III<br>AMA Stepper EtherCA | ( v1.4 | ▼ 打开 ()          | 0) |

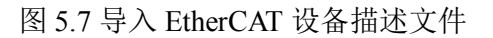

(6) 配置网关 EtherCAT 侧的参数, 右击网关图标, 选择"Network Scan",

进行 EtherCAT 网络主站自动扫描连接从站设备的信息,请参考图 5.8。

| netropicit       imitalization         imitalization       imitalization         imitalization       imitalizatin         imitalization <th></th> <th>E MARKANANA</th> <th></th> <th></th> <th></th>                                                                                                    |                                                                                                    | E MARKANANA                                                                                                    |                                                                                                    |                                                                                                    |                                                                                                    |
|----------------------------------------------------------------------------------------------------|----------------------------------------------------------------------------------------------------|----------------------------------------------------------------------------------------------------|----------------------------------------------------------------------------------------------------|----------------------------------------------------------------------------------------------------|----------------------------------------------------------------------------------------------------|
| Comparison of the second second second to device netTAP(NT 151-RE-RE/PNS/ECM] <>(1).     Comparison of the second second se | nefProject<br>G Project Unitided<br>⊢ Jf [netTAP[NT 151-RE-RE/PNS/ECM]<>(#1)                                                                                                    |                                                                                                    | P(NT 151-RE-RE/PHS/ECM)<><br>Connect<br>Disconnect<br>Download<br>Upload<br>Cut<br>Copy<br>Paste<br>Network Scan_<br>Configuration<br>Measured Value<br>Simulation<br>Prior of c | *)<br>*                                                                                                    | WL 51N-DPL           WN 9 31-RE/PNS V3.110 - V3.x           WN 9 31-RE/PNS V3.6.00 - V3.x           WN 9 32-RE/PNS V3.6.00 - V4.10           WN 9 32-RE/PNS V4.3.0.x           WN 100-RE-300/PROXY           WN 1100-XXXX           WN 151-RE-RE/PNS           J WT 151-RE-RE/PNS           J WT 151-RE-RE/PNS/CMS           J WT 151-RE-RE/PNS/ECM           J WT 151-RE-RE/PNS/ECS           J WT 151-RE-RE/PNS/ECS           J WT 151-RE-RE/PNS/FUS           J WT 151-RE-RE/PNS/FUS |
| (2) (4) (4) (4) (5) (5) (5) (5) (6) (6) (6) (6) (6) (6) (6) (6) (6) (6                                                                                                    | Trying to add key 'd38a3503-a111-dfa7-809d-bbb7570 Trying to add key 'd60d188a-0dc2-d1ae-bce9-aab50cc Trying to add key '9358dda9-f66f-4838-80dc-0cd5f0f0f Trying to add key '9358dda9-f66f-4838-80dc-0cd5f0f0f Trying to add key 'a943fa84-66f-4958-9689-0b8376cc Obvious to add key 'a9368dda9-f66f-4838-80dc-0cd5f0f0f Toving to add key 'a9368dda9-f66f-4838-80dc-0cd5f0f0f Toving to add key 'a9368dda9-f66f-4838-80dc-0cd5f0f0f Trying to add key 'a9368dda9-f66f-4838-80dc-0cd5f0f0f Trying to add key 'a9368dda9-f66f-4838-80dc-0cd5f0f0f Trying to add key 'a9368dda9-f66f-4838-80dc-0cd5f0f0f Trying to add key 'a9368dda9-f66f-4838-80dc-0cd5f0f0f Trying to add key 'a9368dda9-f66f-4838-80dc-0cd5f0f0f Trying to add key 'a9368dda9-f66f-4838-80dc-0cd5f0f0f Trying to add key 'a9368dda9-f66f-4838-80dc-0cd5f0f0f Trying to add key 'a9368dda9-f66f-4838-80dc-0cd5f0f0f Trying to add key 'a9368dda9-f66f-4838-80dc-0cd5f0f0f Trying to add key 'a9368dda9-f66f-4838-80dc-0cd5f0f0f Trying to add key 'a9368dda9-f66f-4838-80dc-0cd5f0f0f Trying to add key 'a9368dda9-f66f-4838-80dc-0cd5f0f0f Trying to add key 'a9368dda9-f66f-4838-80dc-0cd5f0f0f Trying to add key 'a9368dda9-f66f-4858-80dc-0cd5f0f0f Trying to add key 'a9368dda9-f66f-4858-80dc-0cd5f0f0f Trying to add key 'a9368dda9-f66f-4858-80dc-0cd5f0f0f Trying to add key 'a9368dda9-f66f-4858-80dc-0cd5f0f0f Trying to add key 'a9368dda9-f66f-4858-80dc-0cd5f0f0f Trying to add key 'a9368dda9-f66f-4858-80dc-0cd5f0f0f Trying to add key 'a9368dda9-f66f-4858-80dc-0cd5f0f0f Trying to add key 'a9368dda9-f66f-4858-80dc-4858-80dc-48588dda9-f66f-4858-80dc-48588dda9-f66f-4858-80dc-48588dda9-f66f-4858-80dc-48588dda9-f66f-4858-80dc-48588dda9-f66f-48588dda9-f66f | ldded', object 'Basenet, Module, d33e3503-a11f-dfa7<br>Secde', object 'Basenet, Module, 4604188a-04c2-41a<br>09ca', object 'Basenet, Module, 9358dda9-f6bf-4638-<br>Bfcd', object 'Basenet, Module, a943fa84-e6fe-495e-9<br>NS/ECM]<-(#1). | Diagnosis<br>Additional Functions<br>Delete<br>Symbolic Name                                                                                                    | <ul> <li>odule, d33e3503-a11f</li> <li>odule, 460d188a-0dc2</li> <li>lule, 9358dda9-f6bf-44</li> <li>le, a943fa84-e6fe-495</li> </ul> | -4fa7-8094-bbb75708dded' already exists ur<br>2-41ae-bce9-aab50cdSecde' already exists ur<br>638-80dc-0cdbfd0909ca' already exists under<br>e-9689-0b8376ce8fcd' already exists under t                                                                                                    |

图 5.8 EtherCAT 网络扫描从站

(7) 扫描出来的信息请参考图 5.9, 点击 "Create Devices" 进行从站设备的 创建。

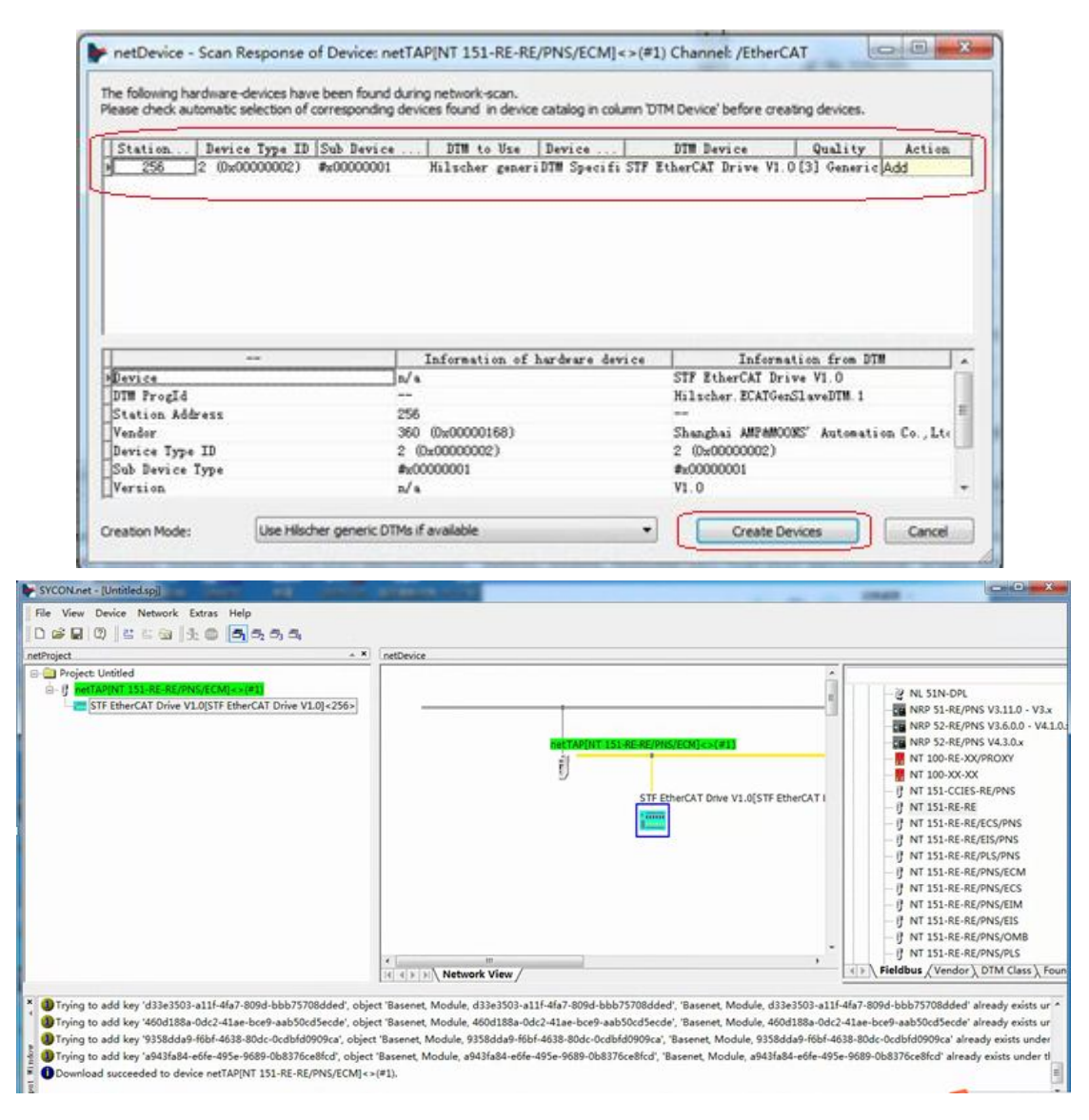

图 5.9 扫描并接受从站信息

(8) EtherCAT 侧的参数配置好后,右击网关图标,选择"Disconnect"断 开连接,参考图 5.10。

此时可适当的检查 EtherCAT 从站的参数信息:双击从站设备,参考图 5.11。

检查 EtherCAT 主站的参数信息:右击 NT 151-RE-RE 图标,点击 "Configuration"→ "EtherCAT Master",参考图 5.12。

| etProject: Untilled<br>Project: Untilled<br>UnerTAPRINT 151-RE.RE/PINS/ECM[<*(#1))<br>STF EtherCAT Drive V10[STF EtherCAT Drive V10]<25                                                                                                    |                                                                                                    | Connect<br>Disconnect<br>Disconnect<br>Download<br>Upload<br>Cut<br>Copy<br>Paste<br>Network Scan<br>Configuration<br>Measured Value | V1.0(STF EtherCAT 1                                                                                                    | Image: Start Start, Start, S |
|----------------------------------------------------------------------------------------------------|----------------------------------------------------------------------------------------------------|----------------------------------------------------------------------------------------------------|----------------------------------------------------------------------------------------------------|----------------------------------------------------------------------------------------------------|
| <ul> <li>Trying to add key 'd33e3503-a11f-4fa7-809d-bbb75708ddee</li> <li>Trying to add key 'd60d188a-0dc2-41ae-bc9-aab50cd5ecd</li> <li>Trying to add key '9358dda9-f6bf-4638-80dc-0cdbfd9909ex</li> <li>Trying to add key 'a943fa84-e6fe-495e-9689-0b8376ce8fcd',</li> <li>Download succeeded to device netTAPINT 151-RE-RE/PNS/E</li> </ul> | object "Basenet, Module, d30a3503-a11F-dfa<br>object "Basenet, Module, d30a3503-a11F-dfa<br>object "Basenet, Module, a9435da9-f6bf-4638<br>ubject "Basenet, Module, a943fa84-e6fe-495e-<br>MJ<>(#1). | Simulation<br>Diagnosis<br>Additional Functions<br>Delete<br>Symbolic Name                                                           | <ul> <li>Aodule, d33e3503-a11f-4fa</li> <li>Aodule, 460d188a-0dc2-41</li> <li>dule, 9358dda9-6bif-4638-<br/>ule, a943fa84-e6fe-495e-96</li> </ul> | 7-809d-bbb75708dded" already exists ur<br>ae-bce9-aab50cd5ecde' already exists ur<br>docd-ocd6id60geca' already exists under<br>889-0b8376ce8fcd' already exists under ti                                                                                                    |

图 5.10 断开在线连接

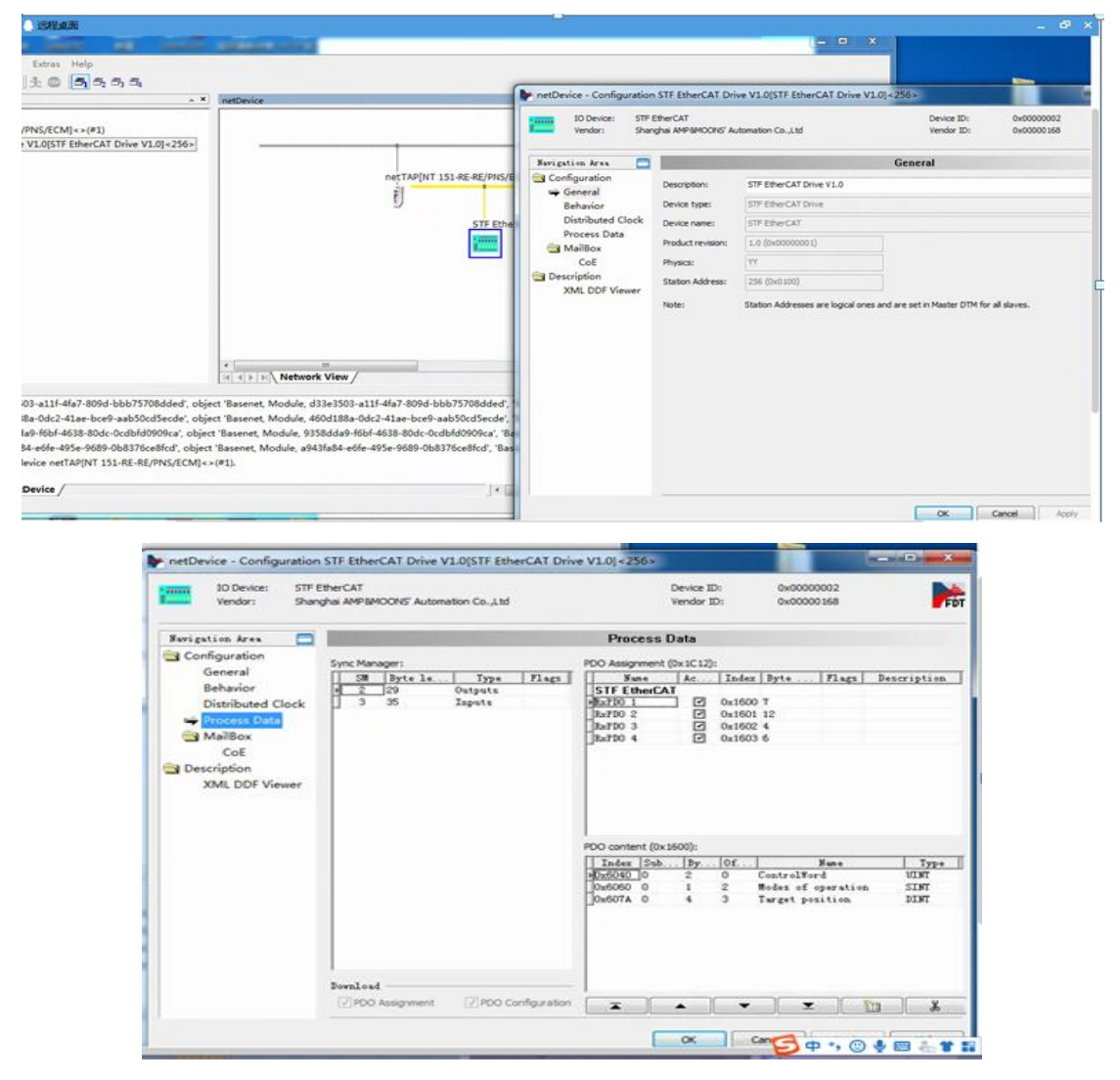

图 5.11 EtherCAT 从站参数信息

|                                                                                                    |                                                                                                    |                                                                                                    |                                                                                                    |                                                                                                    |                                                                                                    |                                                                                                    |                                                                                                    |                                                                                                    | -                                                                                                    |
|----------------------------------------------------------------------------------------------------|----------------------------------------------------------------------------------------------------|----------------------------------------------------------------------------------------------------|----------------------------------------------------------------------------------------------------|----------------------------------------------------------------------------------------------------|----------------------------------------------------------------------------------------------------|----------------------------------------------------------------------------------------------------|----------------------------------------------------------------------------------------------------|----------------------------------------------------------------------------------------------------|----------------------------------------------------------------------------------------------------|
| roject                                                                                                    | * * netDevice                                                                                                    |                                                                                                    |                                                                                                    |                                                                                                    |                                                                                                    |                                                                                                    |                                                                                                    |                                                                                                    |                                                                                                    |
| Project: Untitled                                                                                                    |                                                                                                    |                                                                                                    |                                                                                                    |                                                                                                    |                                                                                                    | - A                                                                                                    | 1.1.1.1.1.1.1.1.1.1.1.1.1.1.1.1.1.1.1.1.                                                                                                    |                                                                                                    |                                                                                                    |
| STF EtherCAT Drive V1.0(STF EtherCAT Dri                                                                                                    | we V1.0]<256>                                                                                                    |                                                                                                    |                                                                                                    |                                                                                                    |                                                                                                    | -                                                                                                    | C NL 51                                                                                                    | N-DPL                                                                                                    | 2110-1                                                                                                    |
|                                                                                                    |                                                                                                    |                                                                                                    |                                                                                                    |                                                                                                    |                                                                                                    | -                                                                                                    | NRP 5                                                                                                    | 2-RE/PNS                                                                                                    | V3.6.0.0 -                                                                                                    |
|                                                                                                    |                                                                                                    | netT                                                                                                    | AP[NT 151-RE                                                                                                    | RE/PNS/ECM]                                                                                                    | (#1)                                                                                                    |                                                                                                    | NRP 5                                                                                                    | 2-RE/PNS                                                                                                    | V4.3.0.x                                                                                                    |
|                                                                                                    |                                                                                                    | Ê                                                                                                    |                                                                                                    |                                                                                                    |                                                                                                    |                                                                                                    | - MT 10                                                                                                    | 0-RE-XX/PI                                                                                                    | ROXY                                                                                                    |
|                                                                                                    |                                                                                                    | 2                                                                                                    | Connect                                                                                                    |                                                                                                    |                                                                                                    |                                                                                                    | NT 10                                                                                                    | 0-XX-XX                                                                                                    |                                                                                                    |
|                                                                                                    |                                                                                                    |                                                                                                    | Disconne                                                                                                    | ct                                                                                                    | /1.0[STF Et                                                                                                    | herCAT I                                                                                                    | - 17 NT 15                                                                                                    | 1-RE-RE                                                                                                    | (PNA)                                                                                                    |
|                                                                                                    |                                                                                                    |                                                                                                    | Downloa                                                                                                    | d                                                                                                    |                                                                                                    |                                                                                                    | - ( NT 15                                                                                                    | 1-RE-RE/EG                                                                                                    | S/PNS                                                                                                    |
|                                                                                                    |                                                                                                    |                                                                                                    | Upload                                                                                                    |                                                                                                    |                                                                                                    |                                                                                                    | - [] NT 15                                                                                                    | 1-RE-RE/EI                                                                                                    | S/PNS                                                                                                    |
|                                                                                                    |                                                                                                    |                                                                                                    | Cut                                                                                                    |                                                                                                    |                                                                                                    |                                                                                                    | - [] NT 15                                                                                                    | 1-RE-RE/PI                                                                                                    | S/PNS                                                                                                    |
|                                                                                                    |                                                                                                    |                                                                                                    | Сору                                                                                                    |                                                                                                    |                                                                                                    |                                                                                                    | - U NT 15                                                                                                    | 1-RE-RE/PI                                                                                                    | VS/ECM                                                                                                    |
|                                                                                                    |                                                                                                    |                                                                                                    | Paste                                                                                                    |                                                                                                    |                                                                                                    |                                                                                                    | - IT NT 15                                                                                                    | 1-RE-RE/PI                                                                                                    | VS/EIM                                                                                                    |
|                                                                                                    |                                                                                                    |                                                                                                    | Network                                                                                                    | Scan                                                                                                    |                                                                                                    |                                                                                                    | - I NT 15                                                                                                    | 1-RE-RE/PI                                                                                                    | VS/EIS                                                                                                    |
|                                                                                                    |                                                                                                    |                                                                                                    |                                                                                                    |                                                                                                    |                                                                                                    | _                                                                                                    | 1 NT 15                                                                                                    | 1-RE-RE/PI                                                                                                    | VS/OMB                                                                                                    |
|                                                                                                    |                                                                                                    |                                                                                                    | Configur                                                                                                    | ation                                                                                                    | Gatew                                                                                                    | ay                                                                                                    | 7 NT 15                                                                                                    | 1-RE-RE/PI                                                                                                    | VS/PLS                                                                                                    |
|                                                                                                    |                                                                                                    | letwork View /                                                                                                    | Simulation                                                                                                    | a value                                                                                                    | PROFI                                                                                                    | NET IO Devic                                                                                                    | e dbus /\                                                                                                    | rendor ), D                                                                                                    | TM Class                                                                                                    |
| To ino to add bay 1422-2502 a116 46-2 000-4 bbl                                                                                                    | h75708ddad' abiast 'Barrent Ma                                                                                                    | dula d22a2502.a111 46-7                                                                                                    | Diamoni                                                                                                    |                                                                                                    | Ether                                                                                                    | CAT Master                                                                                                    | Non all Trans                                                                                                    | Eddard's day                                                                                                    | adv acto                                                                                                    |
| Trying to add key (460d188a-0dr2-41aa-bra0-aa                                                                                                    | which a server and a server which a server the server the server t | dule 460d188a-0dc2-41a                                                                                                    | charge 100                                                                                                    |                                                                                                    | odule 460                                                                                                    | d188a-0dc2-4                                                                                                    | lae-bce9-aab50rd                                                                                                    | Secde' alre                                                                                                    | ady exist                                                                                                    |
| Trying to add key '9358dda9-f6bf-4638-80dc-0cc                                                                                                    | dbfd0909ca', object 'Basenet, Mod                                                                                                    | ule, 9358dda9-f6bf-4638-                                                                                                    | Addition                                                                                                    | al Functions                                                                                                    | Jule, 9358d                                                                                                    | da9-f6bf-463                                                                                                    | 8-80dc-0cdbfd0909                                                                                                    | ca' alread                                                                                                    | exists u                                                                                                    |
| Trying to add key 'a943fa84-e6fe-495e-9689-0b8                                                                                                    | 3376ce8fcd', object 'Basenet, Mod                                                                                                    | ile, a943fa84-e6fe-495e-9                                                                                                    | Delete                                                                                                    |                                                                                                    | ile, a943fa8                                                                                                    | 4-e6fe-495e-                                                                                                    | 9689-0b8376ce8fcc                                                                                                    | already e                                                                                                    | nists und                                                                                                    |
|                                                                                                    | T DE CONCIECTURE (MEL                                                                                                    |                                                                                                    |                                                                                                    | Name                                                                                                    |                                                                                                    |                                                                                                    |                                                                                                    |                                                                                                    |                                                                                                    |
| Download succeeded to device netTAP[NT 151-R                                                                                                    | E-ME/PROJECTINJ <>(=1).                                                                                                    |                                                                                                    | Symbolic                                                                                                    | FAGITIPE Int                                                                                                    |                                                                                                    |                                                                                                    |                                                                                                    |                                                                                                    |                                                                                                    |
| Download succeeded to device netTAP[NT 151-R                                                                                                    | te-ne/Pres/ec.mj < >(=1).                                                                                                    | l.                                                                                                    | Symbolic                                                                                                    | reament                                                                                                    |                                                                                                    |                                                                                                    |                                                                                                    |                                                                                                    |                                                                                                    |
| Download succeeded to device netIAPINT 151-R                                                                                                    | netDevice     In Device     NT 151,854                                                                                                    |                                                                                                    | Symbolic                                                                                                    | i anne                                                                                                    |                                                                                                    | Desig                                                                                                    |                                                                                                    |                                                                                                    |                                                                                                    |
| Download succeeded to device netTAPINT ISL-R                                                                                                    | netDevice     10 Device: NT 151-RE-     Vendor: Hischer Gel                                                                                                    | ајлајасн<br>н                                                                                                    | Symbolic                                                                                                    | l e l                                                                                                    |                                                                                                    | Device<br>Vendo                                                                                                    | e ID: 0x6000<br>x ID: 0x6044                                                                                                    | e                                                                                                    |                                                                                                    |
| Download succeeded to device netTAPINT ISL-R<br>( )= )=)\SYCON.net\ netDevice /<br>( )= )= ( )= ( )= ( )= ( )= ( )= ( )= (                                                                                                    | netDevice     10 Device: NT 151-8E-     Vendor: Hister Ge      Barigation Area                                                                                                    | адиа,аси<br>н                                                                                                    | Symbole                                                                                                    | I tamen                                                                                                    | Address Tab                                                                                                    | Device<br>Vendo                                                                                                    | e ID: 0x0000<br>x ID: 0x0044                                                                                                    | -                                                                                                    |                                                                                                    |
| Download succeeded to device netTAPINT ISL-R<br>( )= )=\\ SYCON.net\ netDevice /                                                                                                    | ID Device     ID Device: NT 151-8E-     Vendor: Hisber Ge      Kerigation Area     Configuration                                                                                                    | R/MG/ECM<br>H                                                                                                    | Symbolic                                                                                                    | I Camera                                                                                                    | Address Tab<br>Display mod                                                                                                    | Devior<br>Vendo<br>Ile<br>e: Hexa                                                                                                    | * 2D: 0x0000<br>* 2D: 0x0044                                                                                                    |                                                                                                    | V Deport                                                                                                    |
| Download succeeded to device net IAPINT ISL:K                                                                                                    | netDevice     10 Device     10 Device     10 Device     NT 151 AE     Wender: Hister Ge     Configuration     General     Process Data Handshake                                                                                                    | RE/PROJECH<br>H                                                                                                    | Symbolic                                                                                                    | I t                                                                                                    | Address Tab<br>Display mod                                                                                                    | Device<br>Vendo<br>Ile<br>e: <u>Hexa</u>                                                                                                    | t ID: 0x0000<br>x ID: 0x0004<br>sdecmal •                                                                                                    | G                                                                                                    | v Export                                                                                                    |
| Download succeeded to device net IAP(NT ISL-K<br>()  ->  ->  ->  ->  ->  ->  ->  ->  ->  ->                                                                                                    | netDevice     10 Device: NT 151-RE-<br>Vendor: NT 151-RE-<br>Vendor: NT 151-RE-<br>Seringuration<br>General<br>Process Data Handshake<br>Topology                                                                                                    | REPROJECM<br>HI                                                                                                    | Symbolic<br>Station add                                                                                                    | PO0 index                                                                                                    | Address Tab<br>Display mod                                                                                                    | Device<br>Vendo<br>Ile<br>e: Hexa<br>I PDD Entry I.                                                                                                    | e ID: 0x0000<br>x ID: 0x0004<br>edecamal •<br>PD0 Entry name                                                                                                    | CG<br>Type Add                                                                                                    | V Export                                                                                                    |
| Download succeeded to device net IAP(NT ISL-R<br>()   )  \ SYCONLeet\ netDevice /<br>() () () () () () () () () () () () () (                                                                                                    | netDevice     10 Device: NT 151-RE-<br>Vendor: Hisber Gel     Serigation Area     General     Process Data Handshake     Topology     Tree View                                                                                                    | REPROJECT                                                                                                    | Symbolic<br>Station adda<br>0x0100                                                                                                    | P00 index<br>0x1400<br>0x1400                                                                                                    | Address Tab<br>Display mod<br>PD0 name<br>TaP00 1<br>TaP00 1                                                                                                    | Device<br>Vendo<br>e: (Hess<br>0.6035-00<br>0.6041:00                                                                                                    | s ID: 0x0000<br>x ID: 0x0044<br>adecimal •<br>POQ Entry name  <br>EnroCode<br>Statu/Word                                                                                                    | Type Add                                                                                                    | V Export                                                                                                    |
| Download succeeded to device net IAPINT ISL-K () > IN) SYCON.net), netDevice /                                                                                                    | netDevice     10 Device: NT 1514E-     Vendor: Hisher Gel     Serigation Area     Configuration     General     Process Data Handshake     Topology     Tree View     Connection View     Micher                                                                                                    | Pouls:                                                                                                    | Symbolic<br>Station add<br>0x0100<br>0x0100<br>0x0100                                                                                                    | PDD index<br>Dr1A00<br>Ox1A00<br>Ox1A00<br>Ox1A00                                                                                                    | Address Tab<br>Deplay mod<br>POD name<br>TxF00 1<br>TxF00 1<br>TxF00 1<br>TxF00 1<br>TxF00 1                                                                                                    | Device<br>Vendo<br>e: Hexa<br>0.6037.00<br>0.6001.00<br>0.6001.00                                                                                                    | EID: 0x0000<br>ID: 0x0044<br>ID: 0x0044<br>PD0Entry name ]<br>Enoticate<br>Statut/Void<br>Statut/Void                                                                                                    | Type Add                                                                                                    | V Expert                                                                                                    |
| Download succeeded to device net IAP(NT 151-K<br>()      SYCON.net), netDevice /<br>()         SYCON.net), netDevice /<br>()                                                                                                    | retDevice     JO Device: NT 151-84     Venice: Nt 151-84     Venice: Nt 151-84           | Inputs:<br>Device<br>STF EffectAI Deev Y10<br>STF EffectAI Deev Y10<br>STF EffectAI Deev Y10<br>STF EffectAI Deev Y10<br>STF EffectAI Deev Y10<br>STF EffectAI Deev Y10                                                                                                    | Symbold<br>Staton add<br>Garloo<br>Garloo<br>Garloo<br>Garloo<br>Garloo                                                                                                    | POD index<br>0x1400<br>0x1400<br>0x1400<br>0x1400<br>0x1400<br>0x1400<br>0x1400                                                                                                    | Address Tab     Display mod     FOO name     TaFOO 1     TaFOO 1     TaFOO 1     TaFOO 1     TaFOO 2     TaFOO 2     TaFOO 3                                                                                                    | Device<br>Vendo<br>e: Hexa<br>0.6037 00<br>0.6001 00<br>0.6001 00<br>0.6005 00<br>0.6005 00                                                                                                    | e ID: 0x0000<br># ID: 0x0044<br>PICE Fragment<br>EnrolCode<br>StatuWood<br>Hoto operation display<br>Position actual value                                                                                                    | Figer Add<br>UINT<br>UINT<br>UINT<br>DINT<br>DINT                                                                                                    | V Expert                                                                                                    |
| Download succeeded to device net IAP(NT ISL-K<br>()  ->  ->  ->  ->  ->  ->  ->  ->  ->  ->                                                                                                    | netDevice     10 Device: NT 151-8E-<br>Vendor: NT 151-8E-<br>Vendor:                                                                                                    | Inputs:<br>Provide:<br>Provide                                                                                                    | Symbold<br>Station add<br>Galfino<br>Galfino<br>Galfino<br>Galfino<br>Galfino<br>Galfino<br>Galfino                                                                                                    | P00 index.  P00 index  Auton Ox1400 Ox1400 O                                                                                                    | Address Tab<br>Display mod<br>POD name<br>TxF00 1<br>TxF00 1<br>TxF00 1<br>TxF00 1<br>TxF00 3<br>TxF00 4<br>TxF00 4                                                                                                    | Device<br>Vendo<br>e: Hexa<br>0x603 F00<br>0x603 F00<br>0x605 F00<br>0x605 F00<br>0x605 F00<br>0x605 F00                                                                                                    | ED: 0x0000<br>PD: 0x0044<br>edennal ••<br>PD0.Fx00044<br>PD0.Fx00044<br>Stabulvon<br>Fx000x6<br>Stabulvon<br>P000x6x04<br>Stabulvon<br>Doptial spacet<br>Duck nodek steber                                                                                                    | Type Add<br>UINT<br>SINT<br>DINT<br>DINT<br>UINT                                                                                                    | V Export                                                                                                    |
| Download succeeded to device net IAP(NT 151-K<br>()   ):\\ SYCON.net netDevice /                                                                                                    | Periode      Proceed and a second and a second and a second and a second and a second and a second and a second a second a        | Inputs:<br>Inputs:<br>Inp                                                         | Symbolic<br>Station add<br>0x0100<br>0x0100                                                                                                    | P00 index.<br>0x1A00<br>0x1A00<br>0x1A00<br>0x1A00<br>0x1A00<br>0x1A02<br>0x1A03<br>0x1A03<br>0x1A03<br>0x1A03                                                                                                    | Address Tab<br>Display mod<br>P00 nyme<br>T4P00 1<br>14P00 1<br>14P00 2<br>14P00 3<br>14P00 4<br>14P00 4<br>14P00 4                                                                                                    | Device<br>Verda<br>e: Hexe<br>0x603 F0<br>0x604 100<br>0x6064 00<br>0x6064 00<br>0x6065 00<br>0x6065 00<br>0x6065 00<br>0x6065 00                                                                                                    | BD: 0x0000     PD: 0x0004     PD: 0x0044  PD0Entry name PD0Entry name Poton actual value Digital inputs U Touch public statul value Digital inputs U Touch public statul value Digital inputs U Touch public statul value                                                                                                    | Type Add<br>UINT<br>SINT<br>DINT<br>DINT<br>DINT                                                                                                    | V Export<br>0x0000<br>0x0002<br>0x0005<br>0x0005<br>0x0005<br>0x0001<br>0x0001<br>0x0001                                                                                                    |
| Download succeeded to device net IAP(NT 151-K<br>()    ) (SYCON.net), netDevice /                                                                                                    | retDevice     10 Device: NT 1514E-     vendor: Hader Ge     Verigation Area     General     Process Data Handshake     Topology     Tree View     Connection View     MailBox     Cof     FMMU / SyncMan     Process Data     MailBox     Address Trable                                                                                                    | Inputs:<br>Device<br>STF EffectAT Deev V10<br>STF EffectAT Deev V10<br>STF E                                                                                                    | Symbole<br>Station add<br>Garloo<br>Garloo                                                                                                    | POD index<br>0x1400<br>0x1400 | Address Tab<br>Deplay mod<br>POD nome<br>TePOD 1<br>TePOD 1<br>TePOD 1<br>TePOD 1<br>TePOD 2<br>TePOD 4<br>TePOD 4<br>TePOD 4<br>TePOD 4<br>TePOD 4<br>TePOD 4                                                                                                    | Device<br>Vendo<br>PDD Entry L<br>0x603 F00<br>0x6061 00<br>0x6065 00<br>0x6056 00<br>0x6056 00<br>0x6056 00<br>0x6056 00<br>0x6056 00<br>0x6056 00<br>0x6056 00<br>0x6056 00                                                                                                    | D: 0+0000     D: 0+0004     D: 0+0004     PD: 0+0004     POEntry name     POEntry name     POEntry name     Potocode     Statu/Wool     Potocode statu     prode port layer     Statu/Wool     Touch probe statu     prode port layer value                                                                                                    | Type Add<br>UNT<br>UNT<br>UNT<br>DNT<br>DNT<br>DNT<br>UNT<br>DNT<br>DNT<br>DNT                                                                                                    | V Expert                                                                                                    |
| Download succeeded to device net IAP(NT 151-K<br>d) =  s \\SYCON.net netDevice /                                                                                                    | retDevice     JO Device: NT 151464     JO Device: NT 151464     Jorden: Harigation Area     Configuration     General     Process Data Handshake     Topology     Tree View     Connection View     MaiBox     Cof     FMMU / SyncMan     Process Data     MACONTARY                                                                                                    | Inputs:<br>Device<br>STF EtherCAT Deev Y10<br>STF EtherCAT Deev Y10<br>STF E                                                                                                    | Symbole<br>Station add<br>Out100<br>Out100                                                                                                    | P00 index.  P00 index  0t400 0t400 0t40 0t400 0t40 0t40 0t40 0t40 0t40 0t40 0t40 0t40 0t40 0t40                                                                                                    | Address Tab<br>Display mod<br>POD page<br>14PO0 1<br>14PO0 1<br>14PO0 1<br>14PO0 2<br>14PO0 2<br>14PO0 4<br>14PO0 4<br>14PO0 4<br>14PO0 4<br>14PO0 4<br>14PO0 4                                                                                                    | Denics<br>Vendo<br>=                                                                                                    | e 2D: 0x40000<br>z D: 0x40044<br>e D: 0x4044<br>e D: 0x4044<br>e                                                                                                    | Fype   Add<br>UNIT<br>SINT<br>DINT<br>DINT<br>DINT<br>DINT<br>DINT<br>DINT<br>DINT                                                                                                    | V Expert V Expert V E |
| Download succeeded to device net IAP(NT 151-K<br>d) =  s \ SYCON.net \ netDevice /<br>d) = [s \ SYCON.net \ netDevice /<br>f) dia<br>retDevice                                                                                                    | retDevice     JO Device: NT 151464     JO Device: NT 151464     Jorden: Hardstake     Genfiguration     General     Process Data Handshake     Topology     Tree View     Contection View     Contection View     Contection View     Contection View     Contection View     MaiBox     Cot     FMMU / SyncMan     Process Data     MACommande                                                                                                    | Inputs:<br>Device<br>STE EffectAT Deev Y10<br>STE EffectAT Deev Y10<br>STE EffectAT Deev Y10<br>STE EffectAT Deev Y10<br>STE EffectAT Deev Y10<br>STE EffectAT Deev Y10<br>STE EffectAT Deev Y10                                                                                                    | Symbole<br>314600 x542<br>0x6700<br>0x6700<br>0x700<br>0x700                                                                                    | P00 index.<br>0t1A00<br>0t1A00<br>0t1A00<br>0t1A00<br>0t1A00<br>0t1A02<br>0t1A03<br>0t1A03<br>0t1A03<br>0t1A03<br>0t1A03                                                                                                    | Address Tab<br>Daplay mod<br>P00 nyme<br>1xF00 1<br>1xF00 1<br>1xF00 1<br>1xF00 3<br>1xF00 4<br>1xF00 4<br>1xF00 4<br>1xF00 4<br>1xF00 4<br>1xF00 4                                                                                                    | Device<br>Verdel<br>e: PEOE.truy<br>0x6037.00<br>0x6061.00<br>0x6061.00<br>0x6062.00<br>0x6062.00<br>0x6062.00<br>0x6062.00<br>0x6062.00<br>0x6062.00<br>0x6062.00                                                                                                    | e Di: 0x0000<br>r Di: 0x0004<br>r Di: 0x0044<br>PDG Endy name 1<br>EnoCode<br>StatuWood<br>StatuWood<br>Statu<br>StatuWood<br>Statu<br>StatuWood<br>Statu<br>StatuWood<br>Statu<br>Statu<br>S | Spe Add<br>UNIT<br>UNIT<br>UNIT<br>DINT<br>UNIT<br>UNIT<br>UNIT<br>UNIT<br>DINIT<br>DINIT<br>DINIT                                                                                                    | V Depert                                                                                                    |
| Download succeeded to device net IAPINT ISLE<br>()) SYCON.net) netDevice /<br>() 5) 54<br>netDevice<br>I Drive VL0]<256>                                                                                                    | retDevice     10 Device: NT 151484     10 Device: NT 151484     10 Device: NT 151484     10 Device: Nt 151484     10 Device: Nt 15148     10 Device: Nt 15148     10 Device: Nt 151     10 Device: Nt 15148     10 Device: Nt 15148     10 Device: Nt 15148     10 Device: Nt 15148     10 Device: Nt 15148     10 Device: Nt 15148     10 Device: Nt 151     10 Device: Nt 151     10 Device: Nt      | Inputs:<br>Device<br>STF EtherCAT Deev Y10<br>STF EtherCAT Deev Y10<br>STF EtherCAT Deev Y10<br>STF EtherCAT Deev Y10<br>STF EtherCAT Deev Y10<br>STF EtherCAT Deev Y10<br>STF EtherCAT Deev Y10<br>STF EtherCAT Deev Y10<br>STF EtherCAT Deev Y10<br>STF EtherCAT Deev Y10<br>STF EtherCAT Deev Y10<br>STF EtherCAT Deev Y10<br>STF EtherCAT Deev Y10                                                                                                    | Symbole<br>Station add<br>Gadrioo<br>Gadrioo                                                                                                    | P00 index.  P00 index  Atta0  OttA00  OttA00  OttA00  OttA02  OttA03  OttA03                                                                                                    | Address Tab<br>Daplay mod<br>P00 nyme<br>T4P00 1<br>14P00 1<br>14P00 1<br>14P00 2<br>14P00 2<br>14P00 4<br>14P00 4<br>14P00 4<br>14P00 4<br>14P00 4                                                                                                    | Device<br>vendo<br>e: <u>PEO Entry .</u><br>0.6505 00<br>0.6505 00<br>0.6505 00<br>0.6505 00<br>0.6505 00<br>0.6505 00<br>0.6505 00<br>0.6505 00<br>0.6505 00                                                                                                    | D: 0+0000     vD: 0+0004     vD: 0+0004     vD: 0+004     vD: 0+004                                                                                                    | Egge Add<br>UNIT<br>UNIT<br>UNIT<br>DINIT<br>DINIT<br>DINIT<br>DINIT<br>DINIT<br>DINIT<br>DINIT                                                                                                    | V Expert                                                                                                    |
| Download succeeded to device net IAPINT ISL-K ()           SYCON.net ), netDevice /                                                                                                    | netDevice     10 Device: NT 1514E4     vendor: NT 1514E4     vendor: NT 1514E4           | REPROJECT<br>Pouls:<br>Device<br>STF EtherCAI Deev Y10<br>STF EtherCAI Deev Y10<br>STF EtherCAI DEEV STF<br>STF<br>STF<br>STF<br>STF<br>STF<br>STF<br>STF                                                                                                    | Symbole<br>Staten add<br>Grino<br>Grino<br>Gr                                           | P00 index<br>01400<br>01400<br>01400<br>01400<br>01400<br>01400<br>01403<br>01403<br>01403<br>01403<br>01403<br>01403<br>01403                                                                                                    | Address Tab<br>Display mod<br>POD name<br>1x400 1<br>1x400 1<br>1x400 1<br>1x400 1<br>1x400 2<br>1x400 4<br>1x400 4<br>1x400 4<br>1x400 4<br>1x400 4<br>1x400 4<br>1x400 4                                                                                                    | Device<br>Verdo<br>e: texe<br>0409 0<br>04091 00<br>04091 00<br>0400<br>04091 00<br>04091 00<br>04091 00<br>04091 00<br>04091 00<br>04091 00<br>04091 00<br>04091 00<br>04091 00<br>04091 00<br>00<br>04091 00<br>00<br>04091 00<br>00<br>04091 00<br>00<br>04091 00<br>00<br>04091 00<br>00<br>04091 00<br>00<br>04091 00<br>00<br>04091 00<br>04091 00<br>04000000000000000000000000000000000                       | e 2D: 0x40000<br>e 2D: 0x40044<br>e 2D: 0x40044<br>e 2D:                                                                                                    | Type Add                                                                                                    | V Expert                                                                                                    |
| Download succeeded to device net IAPINT ISL-R<br>()   )  \ SYCON.net \ netDevice /<br>5j 5t                                                                                                    | netDevice     Dolevice: NT 151-RE-<br>Vendor: NT 151-RE-<br>Vendor: N                                                                                                    | Pouls:<br>Pouls:<br>Pouls: | Symbole<br>Station add<br>Dubino<br>Dubino<br>Dubi | PDD index     PDD index     0n1400     0n1400     0n1402     0n1403     0n1403     0n140     0n140                                                                                                    | Address Tab<br>Display mod<br>PDD name<br>74900 1<br>74900 1<br>74900 1<br>74900 2<br>74900 3<br>74900 4<br>74900 4<br>74900 4<br>74900 4<br>74900 4<br>74900 4<br>74900 4<br>74900 4                                                                                                    | Proc. 2007<br>Proc. 2007<br>Proc. | BD: 0x0000     x BD: 0x0000     x BD: 0x0004     x      POL Entry mans     POL Entry mans     POL Entry mans     Polon entrin display     Polon entrin display     Polon entrin display     Polon entrin display     polon entri value     Digital input U     Touch prote min     prote por 10 no value     prote por 20 no value     POL Entry name     POL Entry name     POL                                                                                                    |                                                                                                    | V Expert V Expert V E |
| Download succeeded to device net IAPINT ISL:K                                                                                                    | retDevice     10 Device: NT 1514E4     vendor: Hadee Ge     vendor: Hadee Ge     General     General     General     Topology     Tree View     Connection View     MailBox     Cof     FMMU / SyncMan     Device: Data     vendor: View     MailBox     Cof     FMMU / SyncMan     Device: Data     vedor: View     MailBox     Cof     FMMU / SyncMan     Device: Data     vedor: View     vedor: View       | ELPROJECK<br>AL<br>Device<br>Device<br>STF EffectAT Deev YLO<br>STF EffectAT Deev YLO                                                                                                    | Symbole<br>Station edd<br>Add100<br>Add100                                                                                                    | POD index     POD index     On1400     On1400     On1400     On1402     On1403     On1403                                                                                                    | Address Tab<br>Deplay mod<br>P00 nyme<br>TeP00 1<br>TeP00 1<br>TeP00 2<br>TeP00 4<br>TeP00 4<br>TeP00 4<br>TeP00 4<br>TeP00 4<br>TeP00 4<br>TeP00 4<br>TeP00 4<br>TeP00 4                                                                                                    | Denicit           Vendo           e:           e:           (b)           0.6037.00           0.6036.00           0.6056.00           0.6056.00           0.6056.00           0.6056.00           0.6056.00           0.6056.00           0.6056.00           0.6056.00           0.6056.00           0.6056.00           0.6056.00           0.6056.00           0.6056.00                                                                                                    | D: 0+0000     PD: 0+0004     PD: 0+0004     POEnty name     POEnty name     POEnty name     POEnty name     Poeton actual value     Poeton actual value     Poeton actual value     Poeton actual value     Poeton actual value     Poeton poeton     Controller     Poeton poeton     Poeton poeton     Poeton poeton     Poeton poeton     Poeton poeton     Poeton poeton     Poeton poeton     Poeton poeton     Poeton poeton     Poeton     P                                                                                                    | CC CC CC CC CC CC CC CC CC CC CC CC CC                                                                                                    | V Exert  V Exert V Exert V Exe |
| Download succeeded to device net /APINT 151-R<br>() ) () SYCON.net) netDevice /<br>T Drive V1.0]-256>                                                                                                    | retDevice     JO Device: NT 151464     JO Device: NT 151464     Jorden: NT 151464     Jorden: NT 1514     Jorden: NT 151464     Jorden: NT 15146     Jorden: NT 15146     Jorden: NT 15146     Jorden: NT 1514     Jorden: NT 1514     Jorden: NT 1514     Jorden: NT 1514     Jorden: NT 1514     Jorden: NT 1514     Jorden: NT 1514     Jorden: NT 1514     Jorden: N      | PROJECT<br>Provide:<br>Provide:<br>Provide                                                                                                    | Symbole<br>Station x52<br>0x0100<br>0x0100                                                                                                    | POD index     POD index     Main     POD index     MiA00     MiA00     MiA00     MiA03     MiA03     MiA03     MiA03     MiA03     MiA03     MiA03     MiA03     MiA03     MiA03     MiA03     MiA03     MiA03     MiA03     Mia03     Mia03                                                                                                    | Address Tab     Daplay mod     Daplay mod     TePO 1     TePO 1     TePO 1     TePO 2     TePO 4     TePO 4     TePO 4     TePO 4     TePO 4     TePO 4     TePO 4     TePO 4     TePO 4     TePO 4     TePO 4     TePO 4     TePO 4                                                                                                    | PPO Entry      PPO Entry      PPO Entry      PPO Entry      PPO Entry      Oxf005 100      oxf005 100      oxf005      oxf005      oxf005                                                                                                    | e 20: 0x0000<br>z D: 0x0004<br>D: 0x0044<br>PDG Ently name<br>PDG Ently name<br>Digital inputs U<br>EnclOade<br>Statu/Wool<br>Position actual value<br>Digital inputs U<br>Velicity actual value<br>Digital inputs U<br>Velicity actual value<br>Digital inputs U<br>Position actual value<br>Digital inputs U<br>Position actual value<br>Digital inputs U<br>Position actual value<br>Digital inputs U<br>Position actual value<br>Digital inputs U<br>Encloade<br>Digital inputs U<br>Position actual value<br>POG Ently name<br>POG Ently name<br>POG Ently name                                                                                                    | CS Add State                                                                                                    | V Depert                                                                                                    |
| Download succeeded to device net IAPINT ISL:R<br>()   ) () SYCON.net ) netDevice /<br>()   ) () SYCON.net ) netDevice /<br>()     ) () SYCON.net ) netDevice /<br>()       ) () SYCON.net ) netDevice /<br>()           ) () SYCON.net ) netDevice /<br>()         ) () SYCON.net ) netDevice /<br>()         ) () SYCON.net ) netDevice /<br>()         ) () SYCON.net ) netDevice /<br>()           ) () SYCON.net ) netDevice /<br>()           ) () SYCON.net ) netDevice /<br>()               ) () SYCON.net ) netDevice /<br>() | netDevice     Dolevice: NT 1514E-     Vendor: NT 1514E-     Vendor: NT 1514E-     V      | REPROJECT<br>H                                                                                                    | Symbole<br>Station add<br>odrito<br>odrito<br>odrito<br>odrito<br>odrito<br>odrito<br>odrito<br>odrito<br>odrito<br>odrito<br>odrito<br>odrito<br>odrito                                                                                                    | PDD index     PDD index     Dr1400     Dr1400     Dr1400     Or1403     Or1403     Or140     Or140     Or140     Or140     Or140     Or140                                                                                                    | Address Tab<br>Display mod<br>POD name<br>1xP00 1<br>1xP00 1<br>1xP00 1<br>1xP00 2<br>1xP00 4<br>1xP00 4<br>1xP00 4<br>1xP00 4<br>1xP00 4<br>1xP00 4<br>1xP00 4<br>1xP00 4<br>1xP00 4<br>1xP00 4<br>1xP00 4<br>1xP00 4<br>1xP00 4<br>1xP00 1<br>8xP00 1<br>8xP00 1<br>8xP00 1<br>8xP00 1<br>8xP00 2<br>8xP00 2<br>8xP00 2<br>8xP00 2<br>8xP00 2 | Encircle     Encircle                                                                                                    | DD: 0x0000     DD: 0x0004     DD: 0x0004     DD: 0x0044      POUEntry name      POUEntry name      POUEntry name      Digit input U      Touch probe poi2 poi value      POUEntry name      POUEntry name                                                                                                    | CCS<br>Type Adds<br>UNIT<br>UNIT<br>UNIT<br>UNIT<br>UNIT<br>SANT<br>SANT<br>SA | V Depert     V Depert           |
| Download succeeded to drive net (Ar)NT 131-R<br>() ) ( SYCON.net ) netDevice /<br>() ) () () () () () () () () () () () ()                                                                                                    | retDevice     10 Device: NT 1514E-     vendor: Hitder Ge     vendor: Hitder Ge     General     General     Topology     Tree View     Connection View     Maillox     Cof     FMMU / SyncMan     Poces Data     Maillox     veloc     FMMU / SyncMan     Poces Data     Maillox     veloc     Konnection View     Maillox     veloc     Konnection View     Maillox     veloc     Konnection View     Maillox     veloc     Konnection View     Maillox     veloc     Konnection View     Maillox     veloc     Konnection View     Maillox     veloc     Konnection View     Maillox     veloc     Konnection View     Maillox     veloc     Konnection View     veloc     Konnection View     veloc     Konnection View     veloc     Konnection View     veloc     Konnection                                                                                                    | EL/PIGAECM<br>H<br>Device<br>STE EffectAT Core V1.0<br>STE EffectAT Core V1.0                                                                                                    | Symbole<br>Station add<br>Dadrido<br>Carido<br>Carido                                                                                                    | P00 index     P00 index     Dr1A00     Dr1A00     Dr1A00     Dr1A00     Dr1A00     Dr1A00     Dr1A03     Dr1A03     Dr1403     Dr1403     Dr140     Dr140     Dr140     Dr1403     Dr140     Dr14                                                                                                    | Address Tab<br>Deplay mod<br>POO name<br>TePOO 1<br>TePOO 1<br>TePOO 1<br>TePOO 2<br>TePOO 4<br>TePOO 4<br>TePOO 4<br>TePOO 4<br>TePOO 4<br>TePOO 4<br>TePOO 4<br>TePOO 4<br>TePOO 4<br>TePOO 4<br>TePOO 4<br>TePOO 1<br>RePOO 1<br>RePOO 1<br>RePOO 1<br>RePOO 1<br>RePOO 2<br>RePOO 2<br>RePOO 2<br>RePOO 2<br>RePOO 2<br>RePOO 2<br>RePOO 2  | Process           te           e:           (PO0 Entry 1]           0x603: 00           0x603: 00           0x603: 0                                                                                                    | D: 0+0000     PD: 0+0004     PD: 0+0004     PD: 0+004     PD: 0+004     PD: 0+                                                                                                    | CC CC CC CC CC CC CC CC CC CC CC CC CC                                                                                                    | V Expert  V Expert  V Expe |

图 5.12 EtherCAT 主站参数信息

(9) 配置网关 Profinet 从站侧的参数, 右击网关图标, 点击"Configuration"→ "Profinet IO Device", 参考图 5.13。

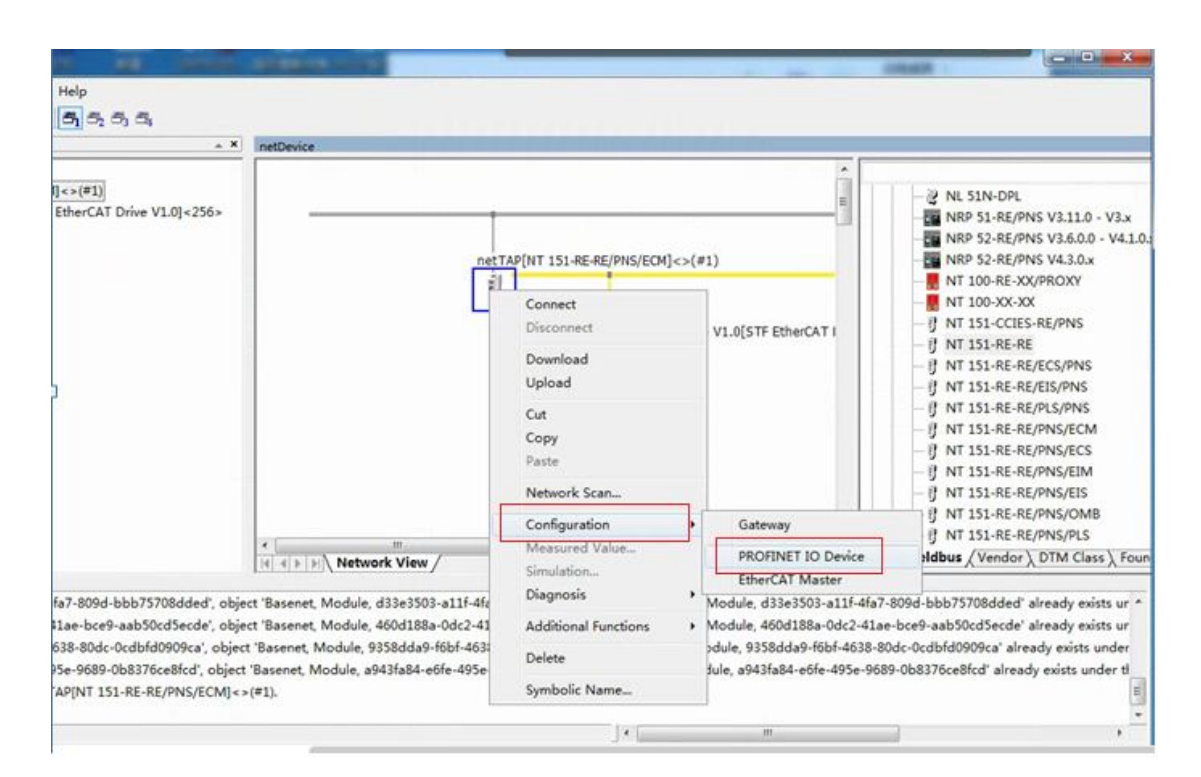

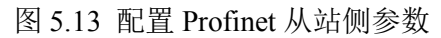

(10)选择左侧导航栏"Modules",点击"Add Module"添加输入和输出的 模块长度,具体长度需要根据用户在此项目中需要传输的总的数据长度来定,可 以添加多个输入或者输出模块,参考图 5.14。

| Project                                                                                                    | <u></u>                                  |                                                                    |                                                |                                  |                                                                                        |
|----------------------------------------------------------------------------------------------------|------------------------------------------|--------------------------------------------------------------------|------------------------------------------------|----------------------------------|----------------------------------------------------------------------------------------|
| 🛄 Project: Untitled                                                                                            |                                          |                                                                    |                                                | *                                |                                                                                        |
| - I netTAP[NT 151-RE-RE/PNS/ECM]                                                                               | c>(#1)                                   |                                                                    |                                                | 15 1 21                          | NL 51N-DPL                                                                             |
| STF EtherCAT Drive V1.0[STF                                                                                    | netDevice - PROFINET IO Device: NT 151-6 | rice netTAP[NT 151-RE-RE/PNS/ECM]<>(                               | (#1)<br>Device ID: 0x0121                      |                                  | NRP 51-RE/PNS V3.11.0 - V3.3<br>NRP 52-RE/PNS V3.6.0.0 - V4                            |
|                                                                                                    | Vendor: Hilscher                         | Sesellschaft für Systemautomation mbH                              | Vendor ID: 0x011E                              | FDT                              | VRP 52-RE/PNS V4.3.0.x<br>VT 100-RE-XX/PROXY                                           |
|                                                                                                    | Navigation Area                          |                                                                    | Modules                                        | -0                               | NT 151-CCIES-RE/PNS                                                                    |
|                                                                                                    | Configuration                            | Slot Sub 1                                                         | Medul e                                        | - 6 1                            | VT 151-RE-RE                                                                           |
|                                                                                                    | General                                  | * 0 * NT 151 RE R                                                  | EAPNS V1.0 - V1.x [1724.122]                   | -81                              | NT 151-RE-RE/ECS/PNS                                                                   |
|                                                                                                    | - modules                                | * 2 16 Sytex Outp                                                  | nut l                                          | -81                              | NT 151-RE-RE/EIS/PNS                                                                   |
|                                                                                                    | Signal Configuration                     | L                                                                  |                                                | -61                              | NT 151-RE-RE/PLS/PNS                                                                   |
|                                                                                                    | Address Table                            |                                                                    |                                                | -81                              | NT 151-RE-RE/PNS/ECM                                                                   |
|                                                                                                    | Sector Less                              |                                                                    |                                                | -81                              | NT 151-RE-RE/PNS/ECS                                                                   |
|                                                                                                    | Madule Info                              |                                                                    |                                                | - 8 1                            | VT 151-RE-RE/PNS/EIM                                                                   |
|                                                                                                    | GEDAR Visions                            |                                                                    |                                                | - 8 /                            | NT 151-RE-RE/PNS/EIS                                                                   |
|                                                                                                    | GSDIML VIEWET                            |                                                                    |                                                | -6,                              | VT 151-RE-RE/PNS/OMB                                                                   |
|                                                                                                    |                                          |                                                                    |                                                | -01                              | VT 151-RE-RE/PNS/PLS                                                                   |
|                                                                                                    |                                          | Add Module Add Submodule                                           | Remove                                         | Fieldb                           | as / Vendor \ DTM Class \                                                              |
| Trying to add key 'd33e3503-a11f-4<br>Trying to add key '460d188a-0dc2-4<br>Trying to add key '9358dda9-f6bf-4 |                                          | Use of slots: 3/256<br>State of data length: Input 17/1024 Octets, | Output 0/1024 Octets, In-Output 17/2048 Octets | 09d-bbb<br>bce9-aal<br>Jc-Ocdbfi | 75708dded' already exists<br>>50cdSecde' already exists<br>d0909ca' already exists und |
| Trying to add key 'a943fa84-e6fe-45                                                                            |                                          | Subecdule details                                                  |                                                | Ob83760                          | e8fcd' already exists under                                                            |
| Download succeeded to device net                                                                               |                                          | Deceser: 1/0 cata *                                                | Osplay mode:                                   | eona -                           |                                                                                        |
|                                                                                                    |                                          | Direction   Consistence                                            | Data type   Text ID                            | Leagth                           |                                                                                        |
| ( + > > SYCON.net ) netDevice /                                                                                |                                          |                                                                    |                                                |                                  |                                                                                        |
| ty                                                                                                    |                                          |                                                                    |                                                |                                  | NUM                                                                                    |
|                                                                                                    |                                          |                                                                    |                                                |                                  |                                                                                        |
|                                                                                                    |                                          |                                                                    |                                                |                                  |                                                                                        |
|                                                                                                    |                                          |                                                                    |                                                |                                  |                                                                                        |

图 5.14 添加 Profinet 输入输出模块

(11)选择左侧导航栏"General", 在"Name of station"中设定 NT 151-RE-RE 产品 Profinet 侧的名称, 例如"nt151", 注意此名称需要和西门子 PLC 在博途组 态中分配给 NT 151-RE-RE 的名称保持一致。(注意: 名称中的字母只能是小写 字母, 不可含大写字母), 参考图 5.15。设置完成后, 点击 Apply, 点击 OK 退 出。

| 10 Device: NT 1514<br>Vendor: Hilscher                                       | E-RE/PNS/ECM<br>Gesellschaft für Systemautonal             | ion mbH            | Device ID:<br>Vendor ID: | 0x0121<br>0x011E                                  | FD |
|------------------------------------------------------------------------------|------------------------------------------------------------|--------------------|--------------------------|---------------------------------------------------|----|
| Navigation Area 🗖                                                            | -                                                          |                    | General                  |                                                   |    |
| Configuration<br>General<br>Modules<br>Signal Configuration<br>Address Table | Name of station: nt151<br>Description: NT_1<br>IP settings | 14E4E_PNS_V1.0V1.x | 6                        |                                                   |    |
| Description<br>Device Info<br>Module Info<br>GSDML Viewer                    | IP address:<br>Network mask:<br>Gateway address:           |                    | Note: T<br>the con       | hese values are set by<br>troller of the network! |    |

图 5.15 设定 Profinet 名称

(12)设置好 EtherCAT 和 Profinet 两边的参数后,再次双击网关(或右击 网关,选择 "Configuration→Gateway"),弹出对话框,选择 "Signal Mapping" 项,进行数据映射,参考图 5.16。数据映射的一般规则如下。

- 单击左侧上面第一个框中的"16 Bytes Input"检查左侧第二框中显示为 "Send",单击右侧上面第一个框中的"TxPDO",检查右侧第二框中显 示为"Receive"。
- 在左侧第二个框中单击选择 "~Input Bytes\_0001",在右侧第二个框中单击选择第一条,然后拖动上下进度条到最后一条,按住 "shift"键,选中最后一条实现多选。
- 单击左下角的"Map signals"按钮,实现一个方向的数据映射,可以在 最下面的大框中检查映射关系和数据传输方向。
- 同样类似操作另一个方向数据的映射,注意:每次是第二个框中显示为 "Receive"的那端可以多选,另一端"Send"只要选中第一个数据即可。
   全部映射好后,点击"Apply"和"OK"退出。

| Forigation area 🗖                                                                                                    | Si                                                                                                    | ignal Mapping                                                                                                    |
|----------------------------------------------------------------------------------------------------|----------------------------------------------------------------------------------------------------|----------------------------------------------------------------------------------------------------|
| Settings                                                                                                    | Available Signals                                                                                                    |                                                                                                    |
| Driver Driver                                                                                                    | Int 151-RE-RE/PNS V1.0 - V1.x «Slot 0»                                                                                                    | <ul> <li>STF EtherCAT Drive V1.0 &lt;256&gt;</li> </ul>                                                                                                    |
| Desire Assignment                                                                                                    | Carlo Bytes Input +Slot 1+                                                                                                    | RxPDO 1 «RxPdo 0x1600»                                                                                                    |
| Configuration                                                                                                    | 16 Bytes Input «Subslot 1»                                                                                                    | <ul> <li>RxPDO 2 «RxPdo 0x1601»</li> </ul>                                                                                                    |
| Settings                                                                                                    | Port X2 Signals A Data type                                                                                                    | Port X3 Signals A Data type                                                                                                    |
| 🛥 Signal Mapping                                                                                                    | Kend Innuts EVIT AREAV                                                                                                    | Harden Moder of operation of SIGNEDS                                                                                                    |
| Memory Card Management                                                                                                    | Send -Irouts BYTE 0001 BYTE                                                                                                    | TyPDO 2 «TyP6e 0x1A                                                                                                    |
| Licensing                                                                                                    | Send -Inputs BYTE 0002 BYTE                                                                                                    | Receive Position actual value SIGM D12                                                                                                    |
|                                                                                                    | 2                                                                                                    | and the second second s |
|                                                                                                    |                                                                                                    |                                                                                                    |
|                                                                                                    | Report Stants                                                                                                    |                                                                                                    |
|                                                                                                    | Port X2 (PROFINET IO) «Addr nt151»                                                                                                    | 🔹 🗇 🚾 Port X3 (EtherCAT) <->                                                                                                    |
|                                                                                                    | Int 151-RE-RE/PNS V1.0 + V1.x <slot 0.x<="" p=""></slot>                                                                                                    | B STF EtherCAT Drive V1.0 <256>                                                                                                    |
|                                                                                                    | 🛞 🧮 16 Bytes Input «Slot 1»                                                                                                    | - Status                                                                                                    |
|                                                                                                    | Fort 12 CROFINET 10)                                                                                                    | Fort I3 (ItherCAI)                                                                                                    |
|                                                                                                    |                                                                                                    |                                                                                                    |
|                                                                                                    | Manual Mappings Map signals                                                                                                    | Terrove Ink Auto Mapping: Off                                                                                                    |
| 10 Device: NT 151-RE-RE/PNS<br>Vendor: Hilscher GebH                                                                                                    | Manual Mappings Map signals                                                                                                    | Terrove Ink Auto Mapping: Off •                                                                                                    |
| IO Device: NT 151-RE-RE/RMS<br>Vendor: Hilscher GebH<br>vigation area                                                                                                    | Manual Mappings Map signals Sig                                                                                                    | Auto Mapping: Off    vencor so:                                                                                                    |
| IO Device: NT 151-RE-RE/RMS<br>Vendor: Hilscher GebH<br>vigation: area<br>Settings<br>3) Driver                                                                                                    | Manual Mapping: Map signals Sig                                                                                                    | Auto Mapping: Off    vencor so:                                                                                                    |
| IO Device: NT 151-NE-REJPNS<br>Vendor: Hilscher GebH<br>vigation area<br>Settings<br>⊇ Driver<br>netX Driver                                                                                                    | Hanval Mapping: Map signals                                                                                                    | Innover Ink Auto Mapping: Off    vencor ID:  Tempor ID:  STF EtherCAT Drive VL0 <256>  RxPDO 1 <8XPDO 0.1600x                                                                                                    |
| IO Device: NT 15148E-REJANS<br>Vendor: Hilscher GebH<br>vigation area<br>Settings<br>3 Driver<br>netX Driver<br>Device Assignment                                                                                           | Manual Mapping: Map signals<br>ECM Sig Available Signals<br>↓ 16 Bytes Input <slot 1=""><br/>↓ 16 Bytes Input <slot 1=""><br/>↓ 16 Bytes Input <slot 2=""></slot></slot></slot>                                                                                                    | Auto Mapping: Off  Vencor ID:  Vencor ID:  STF EtherCAT Drive V1.0 <256> RuPDO 1 <rupdo 0x1600=""> RuPDO 2 <rupdo 0x1601=""></rupdo></rupdo>                                                                                                    |
| IO Device: NT 15148-REJPHS<br>Vendor: Hilscher GebH<br>rigation area<br>Settings<br>☐ Driver<br>netX Driver<br>Device Assignment<br>Configuration                                                                           | Hanval Mapping: Map signals ECM  FCM  FCM  FCM  FCM  FCM  FCM  FCM                                                                                                    | Auto Mapping: Off    venoor ID:   STF EtherCAT Drive V1.0 +256>  RvPDO 1 +RvPdo 0x1600>  RvPDO 2 +RvPdo 0x1601>                                                                                                    |
| IO Device: NT 151-RE-REJPNS<br>Vendor: Hilscher GebH<br>settings<br>Driver<br>netX Driver<br>Device Assignment<br>Configuration                                                                                             | Manual Mapping:     Map signals       (ECM)       Available Signals       If B Bytes Input <slot 1="">       If B Bytes Input <slot 1="">       If B Bytes Output <slot 2="">       Port X2     Signals A   Data type</slot></slot></slot>                                                                                                    | Auto Mapping: Off    venoor ID:   STF EtherCAT Drive V1.0 <256>  RxPDO 1 <rxpdo 0x1600="">  Port X3 Signals A Data type</rxpdo>                                                                                                    |
| 10 Device: NT 151-RE-RE/PNS<br>Vendor: Hilscher GmbH<br>rigstion ares<br>Driver<br>netX Driver<br>Device Assignment<br>Configuration<br>Settings<br>Settings<br>Settings<br>Settings<br>Settings<br>Settings                | Manual Mapping:     Map signals       #ECM     Signals       Avsilable Signals     16 Bytes Input <slot 1="">       16 Bytes Input <slot 1="">     16 Bytes Cutput <slot 2="">       Port X2     Signals     Data type       16 Sytes Output <slot 1="">     16 Sytes Cutput <slot 2=""></slot></slot></slot></slot></slot>                                                                                                    | Auto Mapping: Off     vensor ID:    STF EtherCAT Drive V1.0 <256>   STF EtherCAT Drive V1.0 <256>  Port X3 Signals A Data type  Port X3 Signals A Data type Port X3 Signals A Data type Port X3 Signals A Data type Port X3 Signals |
| IO Device: NT 151-RE-RE/PNS<br>Vendor: Hilscher GmbH<br>rigstion ares<br>Driver<br>netX Driver<br>Device Assignment<br>Configuration<br>Settings<br>⇒ Signal Mapping<br>Memory Card Management<br>Lisenting                 | Hanval Mapping: Map signals  EOM  EOM  EOM  EOM  EOM  EOM  EOM  EO                                                                                                    | Auto Mapping: Off                                                                                                    |
| IO Device: NT 151-RE-REJPNS<br>Vendor: Hilscher GmbH<br>rigstion. ares<br>Driver<br>netX Driver<br>Device Assignment<br>Configuration<br>Settings<br>⇒ Signal Mapping<br>Memory Card Management<br>Licensing                | Annual Mapping: Map signals 1<br>APON<br>APON<br>Available Signals<br>Available Signals<br>Available Signals<br>Port X2 Signals A Data type<br>16 Bytes Output <slot 1=""><br/>16 Bytes Output <slot 2=""><br/>Port X2 Signals A Data type<br/>Receive Outputs BYTE_0008 BYTE<br/>Receive Outputs BYTE_0008 BYTE</slot></slot>                                                                                                    | Auto Mapping: Off    venoor ID:                                                                                                    |
| IO Device: NT 151-RE-REJPNS<br>Vendor: Hischer GebH<br>rigstion. ares<br>Settings<br>Driver<br>netX Driver<br>Device Assignment<br>Configuration<br>Settings<br>Settings<br>Settings<br>Memory Card Management<br>Licensing | Manual Mapping: Map signals I<br>Sig<br>Available Signals<br>Available Signals<br>I b Bytes Input «Slot 1»<br>I b Bytes Input «Slot 1»<br>I b Bytes Input «Slot 1»<br>I b Bytes Output «Slot 2»<br>Port X2 Signals A Data type<br>I b Sytes Output «Slot 2»<br>Port X2 Signals A Data type<br>I b Sytes Output «Slot 2»<br>Port X2 Signals A Data type<br>I b Sytes Output «Slot 2»<br>Port X2 Signals A Data type<br>I b Sytes Output «Slot 2»<br>Receive Outputs BYTE 0008 BYTE<br>I m source output I b Sytes Input «Slot 2»                                                                                                    | Auto Mapping: Off    vencor ID:                                                                                                    |
| IO Device: NT 151-RE-REJPNS<br>Vendor: Hischer GebH                                                                                                    | Manual Mapping: Map signals I<br>VECM<br>Available Signals<br>Available Signals Signals Solution<br>Port X2 Signals A Data type<br>IG Bytes Output <slot 1=""><br/>Ecceive Outputs SUbStot 1&gt;<br/>Receive Outputs SUBSTE<br/>Port X2 Signals A Data type<br/>IG Systes Output <slot 2=""><br/>Port X2 Signals A Data type<br/>IG Systes Output = SUBSTE<br/>Receive - Outputs BYTE_0008 BYTE<br/>I III IIII IIIIIIIIIIIIIIIIIIIIIIIIII</slot></slot>                                                                                                    | Auto Mapping Off                                                                                                    |
| IO Device: NT 151-RE-REJPNS<br>Vendor: Hilscher GebH<br>vigation area<br>Settings<br>Driver<br>Device Assignment<br>Configuration<br>Settings<br>⇒ Signal Mapping<br>Memory Card Management<br>Licensing                    | Hanval Mapping: Map signals                                                                                                    | Auto Mapping: Off  venor ID:  venor ID:  Send Profile velocity Send Profile velocity UNSIGNED32  Port X3 (EtherCAT) <>>                                                                                                    |
| IO Device: NT 151-RE-REJPNS<br>Vendor: Hilscher GubH<br>rigstion area<br>Settings<br>☐ Driver<br>Device Assignment<br>Configuration<br>Settings<br>☐ Settings<br>☐ Signal Mapping<br>Memory Card Management<br>Licensing    | Harval Mapping: Map signals                                                                                                    | Auto Mapping: Off  Venor ID:  Venor ID:  Send Profile velocity Send Profile velocity UNSIGNED32 Send Profile velocity Send Profile velocity Send Profile v |
| 10 Device: NT 151-RE-REPAINS<br>Vendor: Hilscher GmbH                                                                                                    | Harval Mapping: Map signals                                                                                                    | Auto Mapping: Off  Venor ID:  Venor ID:   Sand Mapping  Port X3 Signals A  Port X3 Signals A  Port X3 Signal |
| 10 Device: NT 151-RE-RE/PNS<br>Vendor: Hilscher GmbH<br>rigstion area<br>Settings<br>☐ Driver<br>netX Driver<br>Device Assignment<br>Configuration<br>Settings                                                              | Herval Mapping: Map signals  FCO  FCO  FCO  FCO  FCO  FCO  FCO  FC                                                                                                    | Auto Mapping: Off                                                                                                    |
| IO Device: NT 151-RE-RE/PNS<br>Vendor: Hilscher GmbH                                                                                                    | Harval Mapping Map signals  FCO  FCO  FCO  FCO  FCO  FCO  FCO  FC                                                                                                    | Auto Mapping Off                                                                                                    |
| IO Device: NT 151-RE-RE/PNS<br>Vendor: Hischer GebH<br>vigetion wrea<br>Settings<br>→ Driver<br>netX Driver<br>Device Assignment<br>Configuration<br>Settings<br>→ Signal Mapping<br>Memory Card Management<br>Lizensing    | Harval Mapping: Map signals  FEOM  FEOM  FEOM  FEOM  Feom  Feom Feom                                                                                                    | Auto Mapping: Off  Vencor ID:                                                                                                    |
| IO Device: NT 151-RE-RE/PNS<br>Vendor: Hischer GebH                                                                                                    | Harval Mapping: Map signals  FEOM  FEOM  FEOM  FEOM  FEOM  Feom  Feom Feom                                                                                                    | Auto Mapping: Off  Venoor ID:                                                                                                    |
| IO Device: NT 151-RE-REJPNS<br>Vendor: Hischer GebH                                                                                                    | Harval Mapping: Map signals                                                                                                    | Auto Mapping: Off                                                                                                    |
| IO Device: NT 151-RE-RE/PNS<br>Vendor: Hischer GebH                                                                                                    | Manual Mapping:     Map signals       JECO     Sig       Available Signals     Sig       Available Signals     In Bytes Input <slot 1="">       Image: Signals     Image: Signals       Port X2     Signals       Port X2     Signals       Port X2     Signals       Port X2     Signals       Port X2     Signals       Port X2     Port Signals       Port X2     Port Signals       Port X2     Port Signals       Port X2     Port Signals       Port Signals     Port Signals       Port Signals</slot>                                                                                                    | Auto Mapping: Off  Versor ID:                                                                                                    |
| IO Device: NT 151-RE-REJPNS<br>Vendor: Hischer GebH                                                                                                    | Hanval Mapping: Map signals  FEO  FEO  FEO  FEO  FEO  FEO  FEO  FE                                                                                                    | Auto Mapping Off  Versor ID:  Versor ID:  Versor ID:   Post X3 Signals A Data type Post X3 Signals A Data type Post X3 Signals A Data type Post X3 Signals A Data type Send Profile velocity UNSIGNED32 Send Profile velocity UNSIGNED32 Send Profile acceleration UNSIGNED32 Send Profile acceleration UNSIGNED32  |
| IO Device: NT 151-RE-REJPHS<br>Vendor: Hischer GebH                                                                                                    | Harval Mapping: Map signals  FEO  FEO  FEO  FEO  FEO  FEO  FEO  FE                                                                                                    | Auto Mapping  Versor ID:  Versor ID:                                                                                                    |
| IO Device: NT 151-RE-REJPNS<br>Vendor: Hischer GebH                                                                                                    | Hanval Mapping: Map signals  ECO  Sig  Available Signals  Available Signals  For X2 (PROFINET IO) «Adder nt151»  For X2 (PROFINET IO) «Adder nt151»  For X2 (PROFINET IO) «Adder nt151»  For X2 (PROFINET IO) «Adder nt151»  For X2 (PROFINET IO) «Adder nt151»  For X2 (PROFINET IO) «Adder nt151»  For X2 (PROFINET IO) «Adder nt151»  For X2 (PROFINET IO)  For X2 (PROFINET IO) | Auto Mapping  Vernor ID:  Vernor ID:  Vernor ID:  Vernor ID:   Port X3 Signals A  Port X3 Signals A  Port X  |
| IO Device: NT 151-RE-REJPNS<br>Vendor: Hischer GebH                                                                                                    | Harval Mapping: Map signals  FEO  FEO  FEO  FEO  FEO  FEO  FEO  FE                                                                                                    | Acto Mapping  Terror ID:  Terror ID: Terror ID: Terror ID: Terror ID: Terror ID: Terror ID: Terror ID: Terror ID: Terror ID: Terror ID: Terror ID: Terror ID: Ter  |

图 5.16 数据映射图

(13)到目前为止已经完成了网关的所有参数设置。最后右击网关,选择 "Download"将配置文件下载到网关中完全所有的配置工作,参考图 5.17。

注意:下载的时候,会出现很多进度条,需要等下载彻底完成才可以进行其 它操作,如果下载完成和成功后,会在最下面的诊断框中出现"Download succeeded"的字样。

| and the second second                                                                                                    |                                                                                                    |                                                                                                    |                                                                                                    |
|----------------------------------------------------------------------------------------------------|----------------------------------------------------------------------------------------------------|----------------------------------------------------------------------------------------------------|----------------------------------------------------------------------------------------------------|
|                                                                                                    |                                                                                                    |                                                                                                    |                                                                                                    |
|                                                                                                    |                                                                                                    |                                                                                                    |                                                                                                    |
| × netDevice                                                                                                    |                                                                                                    |                                                                                                    |                                                                                                    |
| reetDevice      reetDevice      reetDeviceDeviceDev | AP[INT 151-RE-REIPHS/ECM] <> (#<br>Connect<br>Disconnect<br>Download<br>Upload<br>Cut<br>Copy<br>Paste<br>Network Scan<br>Configuration<br>Paste<br>Network Scan<br>Configuration<br>Simulation<br>Diagnosis<br>Diagnosis<br>Symbolic Name | I)<br>VI.0[STF EtherCAT I<br>Jule, 3266fbe8-25a7-49cc-86<br>dule, 8782e8db-088b-43ec-<br>lodule, cca6beee-d273-4da5<br>dule, 8782e8db-088b-43ec-<br>lodule, cca6beee-d273-4da5<br>pdule, d8d4e56a-0449-44f6-                                                                                                    | <ul> <li>NI, SIN-DPI,</li> <li>NRP 51-RE/PNS V3.1.0 - V3.x.</li> <li>NRP 52-RE/PNS V3.6.00 - V4.1.0.</li> <li>NRP 52-RE/PNS V3.6.00 - V4.1.0.</li> <li>NRP 52-RE/PNS V3.6.00 - V4.1.0.</li> <li>NR 100-RE-XXV/PROXY</li> <li>NT 100-RE-XXV/PROXY</li> <li>NT 101-RE-RE/PLS/PNS</li> <li>NT 151-RE-RE/PLS/PNS</li> <li>NT 151-RE-RE/PLS/PNS</li> <li>NT 151-RE-RE/PLS/PNS</li> <li>NT 151-RE-RE/PLS/PNS</li> <li>NT 151-RE-RE/PLS/PNS</li> <li>NT 151-RE-RE/PLS/PNS</li> <li>NT 151-RE-RE/PLS/PNS</li> <li>NT 151-RE-RE/PNS/FEM</li> <li>NT 151-RE-RE/PNS/FEM</li></ul>                                                                                                    |
| InstDevice      Inst Device      Inst CAPITAL ISLANDARY      STF E      STF E      STF      STF E      STF      STF      STF      STF      | therCAT Drive V1.0[STF EtherCAT                                                                                                    | Drive V1.0]<256>                                                                                                    | -                                                                                                    |
|                                                                                                    |                                                                                                    | InetDevice      InetTableVice      InetTableVi | retDevice      retEvery     retEvery     ret_AP(int 151-RE-RE(PMS)ECM]<>(e1)         U1.0[STF EtherCAT I         Oremeat         U1.0[STF EtherCAT I         Oremeat         Oremeat         Oremeat         Oremeat         Oremeat         Oremeat         Oremeat         Oremeat         V1.0[STF EtherCAT I         Oremeat         Oremeat         Oremeat         Oremeat         Oremeat         Oremeat         Oremeat         Oremeat         V1.0[STF EtherCAT I         Oremeat         Oremeat         Orem |

#### 图 5.17 配置文件下载

(14)最后,在产品上右击,点击"Disconnect"离线退出。另外,别忘了 对所配置的参数进行保存,注意保存的是:\*.spj 文件和一个同名的文件夹,两 者必须一起保存,以便以后打开,缺一不可!!!

### 6. PROFINET 网络配置

以西门子 S71200 PLC 为例,软件博途 V15。

(1) 导入光盘中 NT 151-RE-RE 产品的 GSDML 文件,在\Electronic DataSheets (e.g. EDS,GSD,GSDML)\PROFINET 文件夹下,参考图 6.1。

"GSDML-V2.31-HILSCHER-NT 151-RE-RE PNS-20151021.xml"

| VA       | Siemens - C:\Users\Administrator\                          | Desktop\Lingy       | ue's File\Edg  | e Gateway Passive\Pi                   | roject1\Project          | 1                   |        |         |
|----------|------------------------------------------------------------|---------------------|----------------|----------------------------------------|--------------------------|---------------------|--------|---------|
| Pre      | oject Edit View Insert Online                              | Options Too         | ls Window      | Help                                   |                          |                     |        |         |
| -        | 🕴 🍽 🔲 Save project 🔳 🐰 🗐 🖞                                 | Y Settings          |                |                                        | e 🦨 Go of                | ffline              | 腰      | ×       |
| _        | Project tree                                               | Support pa          | ckages         |                                        |                          |                     |        |         |
| 10       | Devises                                                    | Manage ge           | neral station  | description files (GSD)                |                          |                     |        |         |
| 3        | Devices                                                    | Start Autom         | ation License  | e Manager                              |                          |                     |        |         |
| ks       |                                                            | 🛓 Show refere       | ence text      |                                        |                          |                     |        |         |
| twor     | ▼ 🔄 Project1                                               | 🔲 Global libra      | ries           |                                        | •                        |                     |        |         |
| ne       | Add new device                                             |                     |                |                                        |                          |                     |        |         |
| 8        | 📥 Devices & networks                                       |                     |                |                                        | PLC_1                    | -                   |        |         |
| Ge       | ▼ 🛅 PLC_1 [CPU 1212C DC/DC                                 |                     |                |                                        | CPU 1212C                |                     |        |         |
| evi      | Device configuration                                       |                     |                |                                        |                          |                     |        |         |
| 0        | Q. Online & diagnostics                                    |                     |                |                                        |                          |                     |        |         |
|          | Program blocks                                             |                     |                |                                        |                          |                     |        |         |
|          | Technology objects                                         |                     |                |                                        |                          |                     |        |         |
|          | External source files                                      |                     |                |                                        |                          |                     |        |         |
|          | PLC tags                                                   |                     |                |                                        |                          |                     |        |         |
|          | PLC data types                                             |                     |                |                                        |                          |                     |        |         |
|          | Watch and force tables                                     |                     |                |                                        |                          |                     |        |         |
|          | Online backuns                                             |                     |                |                                        |                          |                     |        |         |
|          | Traces                                                     |                     |                |                                        |                          |                     |        |         |
|          | Device providata                                           |                     |                |                                        |                          |                     |        |         |
|          | P Device proxy data                                        |                     |                |                                        |                          |                     |        |         |
| Proje    | ct Edit View Insert Online Options Tools Window H          | ielp                |                |                                        |                          |                     |        |         |
| <u>4</u> | Save project 📕 🔏 🐚 💽 🗙 🎝 🛨 (# ± 👘 🛄 🔤                      | 📋 🖳 📮 🍠 Go online 🧝 | Go offline     | 🕼 🗶 📃 🛄 Search in project>             | -61                      |                     |        |         |
|          | Devices                                                    | etworks             |                |                                        |                          | 2                   | Topolo | av view |
| Ĩ        | 1 🗐 🗃 📰 🖶 🛄 Q. ±                                           |                     |                |                                        |                          |                     |        | Topolog |
| work     | ] Project1                                                 |                     |                |                                        |                          |                     | ^      |         |
| 8 net    | Add new device                                             | PLC 1               | -              |                                        |                          |                     | =      | Y Dev   |
| ices     | Devices & networks     Tim PLC_1 [CPU 1212C DC/DC          | CPU 1               | 212C           |                                        |                          |                     |        |         |
| Dev      | V Device configuration                                     |                     | Manage general | station description files              |                          |                     | ×      |         |
|          | Program blocks                                             |                     | Source path:   | EllProduct DV/DiGateway Solutions DV/D | 2016-07-1 1/1 400 160630 | 17149/Electron      | ,      |         |
|          | External source files                                      |                     | Contract of :  |                                        | 2010 071_01_400_100050   |                     |        |         |
|          | Lags     LC tags     Lage PLC tags     Lage PLC data types |                     | File           | neu paul                               | Version Language         | Status              |        |         |
|          | Watch and force tables                                     |                     | GSDML-V2.2-H   | LSCHER-NB 100-RE PNS-20120806-143      | V2.2 English, Ger        | r Not yet installed |        | 1       |
|          | Comme backups                                              |                     | GSDML-V2.2-H   | LSCHER-NT 50-EN PNS-20120806-143       | V2.2 English, Ger        | Not yet installed   |        |         |
|          | Device proxy data     Program info                         |                     | GSDML-V2.31+   | HLSCHER-NT 151-RE-RE PNS-20151021.xm   | V2.31 English, Ger       | r Already installed |        |         |
|          | PLC alarm text lists                                       |                     |                |                                        |                          |                     |        |         |
|          |                                                            |                     |                |                                        |                          |                     |        |         |

图 6.1 导入 NT 151-RE-RE 的 GSDML 文件

(2)博途中参数配置,添加好对应的 PLC 型号后,在右侧产品栏中的"Other field devices"→"PROFINET IO"→"Gateway"→"Hilscher"→"netTAP151"
→ "NT 151-RE-RE/PNS"找到 NT 151-RE-RE,拖到网络中,参考图 6.2。

|                                                                                                    | Project1 + Devices & networks                                                                                            |      |              | _ # # ×                               | Hardware catalog 👘 🗓                 |
|----------------------------------------------------------------------------------------------------|----------------------------------------------------------------------------------------------------|------|--------------|---------------------------------------|--------------------------------------|
| Devices                                                                                                    | Z Topology vie                                                                                                    | w da | Network view | V Device view                         | Options                              |
|                                                                                                    | 💦 Network 🔢 Connections Mild connection 🍬 과 Relations 🐷 職 🔛 🔢 🔛 🔍 ±                                                      | B    | Network      | overview 4 +                          |                                      |
|                                                                                                    | PR0E_1                                                                                                    |      | -            |                                       | × Catalog                            |
| Project1                                                                                                    |                                                                                                    | - 1  | T Devi       | 2.1.500                               | Courts 100                           |
| Add new device                                                                                                    |                                                                                                    |      |              | PIC 1                                 | Genero                               |
| devices & networks                                                                                                    | PLC1                                                                                                    |      | 1            |                                       | Filter Profile:                      |
| * _ PLC_1 [CPU 1212C DQDC                                                                                                    | 0012120                                                                                                    | 10   |              |                                       | Controllers                          |
| Y Device configuration                                                                                                    |                                                                                                    | - 1  |              |                                       | > HM                                 |
| 😼 Online & diagnostics                                                                                                    |                                                                                                    | - 1  |              |                                       | PC systems                           |
| Program blocks                                                                                                    | DNAE 2                                                                                                    | _    |              |                                       | Drives & starters                    |
| Technology objects                                                                                                    | (Proc.)                                                                                                    | - 1  |              |                                       | Image: Interview Components          |
| <ul> <li>External source files</li> </ul>                                                                                                    |                                                                                                    | - 1  |              |                                       | Detecting & Monitoring               |
| PLC tags                                                                                                    |                                                                                                    | -    |              |                                       | Distributed I/O                      |
| PLC data types                                                                                                    |                                                                                                    | - 1  |              |                                       | Power supply & distribution          |
| Watch and force tables                                                                                                    |                                                                                                    | - 1  |              |                                       | Field devices                        |
| <ul> <li>Coline backups</li> </ul>                                                                                                    |                                                                                                    |      | 7            |                                       | Other field devices                  |
| Traces                                                                                                    |                                                                                                    |      | -            |                                       | Additional Ethernet devices          |
| Device proxy data                                                                                                    |                                                                                                    |      |              |                                       | - I PROFINETIO                       |
| Program info                                                                                                    |                                                                                                    |      |              |                                       | • III Drives                         |
| PLC elerm text lists                                                                                                    |                                                                                                    | _    |              |                                       | throders                             |
| Local modules                                                                                                    |                                                                                                    | _    |              |                                       | Cateway                              |
| Distributed #0                                                                                                    |                                                                                                    |      |              |                                       | · In Hischer Gesellschaft für syste  |
| Le Ungrouped devices                                                                                                    |                                                                                                    | -    |              |                                       | • Interior 151                       |
| Security settings                                                                                                    |                                                                                                    |      |              |                                       | NT IST COES 40 PHS                   |
| Common data                                                                                                    |                                                                                                    | - 1  |              |                                       |                                      |
| Documentation settings                                                                                                    |                                                                                                    |      |              |                                       | NI TOTAL ALTINGCOLD                  |
| Carling Languages & resources                                                                                                    |                                                                                                    |      |              |                                       | NOTE JEST ENDE                       |
| Conditioned and a second as a second as a |                                                                                                    |      |              |                                       | . Date states to                     |
| g card Readenuss memory                                                                                                    |                                                                                                    |      |              |                                       | ¢ 11                                 |
|                                                                                                    |                                                                                                    | 141  |              | · · · · · · · · · · · · · · · · · · · | ✓ Information                        |
| Details view                                                                                                    | S Propertie                                                                                                    | 12   | Info SD      | agnostics                             | Device:                              |
| Decany new                                                                                                    | General Cross-references Compile                                                                                         |      |              |                                       | - payment                            |
| Module                                                                                                    | A D Draval mercent I                                                                                                    |      |              |                                       | • bind                               |
|                                                                                                    |                                                                                                    |      |              |                                       |                                      |
| Name                                                                                                    | Annual Annual Annual Annual Annual Annual Annual Annual Annual Annual Annual Annual Annual Annual Annual Annual          |      |              |                                       |                                      |
| Device configuration                                                                                                    | i nessage Ge to 7 Date time                                                                                              |      |              |                                       | NT 151-8F-8F/PNS V1.0 - V1 x         |
| Online & diagnostics                                                                                                    | 8 C 1 Stream 11/26/2018 11/36 1/2 MM                                                                                     |      |              |                                       |                                      |
| Program blocks                                                                                                    | A Hardware confermine was loaded uscentrifile 11/20/2010 11/02/10/04                                                     |      |              |                                       | Articla pp : 1712 122                |
| Technology objects                                                                                                    | Buding configuration was loaded successfully 11/28/2018 11:05-24 AM                                                      |      |              |                                       |                                      |
| External source files                                                                                                    | B C 1 shared 11/2/2018 11/05-30 AM                                                                                       |      |              | =                                     | Version: (GSDML-V2.31-HILSCHERNT1    |
| PLC tags                                                                                                    | Wein' was loaded successfuly. 11/28/2018 11:05:27 AM                                                                     |      |              |                                       | Description                          |
| PLC data types                                                                                                    | Loading completed (errors: 0: wernings: 0). 11(28/2018 11:05:30 AM                                                       |      |              |                                       | Description:                         |
| Watch and force tables                                                                                                    | Connected to PLC 1, via address IP-192, 168.0.1. 11/28/2018 11:05:37 AM                                                  |      |              |                                       | supports reunine i ki communication. |
|                                                                                                    |                                                                                                    |      |              |                                       |                                      |
| Online backups                                                                                                    | Connection to FLC 1 terminated.                                                                                          |      |              |                                       |                                      |
| Online backups<br>Traces                                                                                                    | Connection to FLC_1 terminated. 11/28/2018 2:11:48 PM<br>The meter Project Was saved successfully. 11/28/2018 2:12:22 PM |      |              |                                       |                                      |

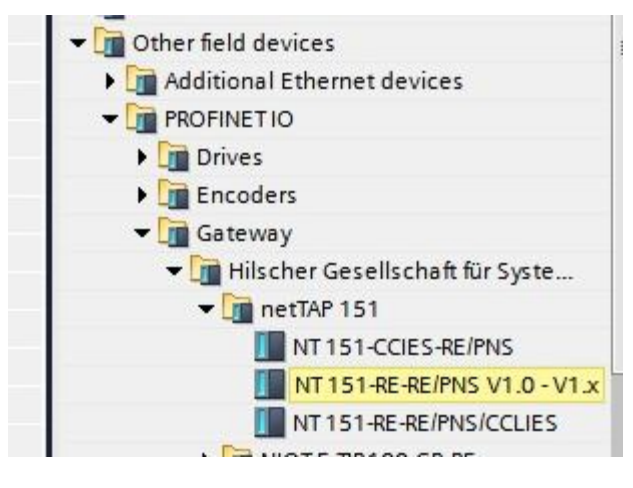

图 6.2 选取 NT 151-RE-RE

(3) 连接 Profinet 网络,将 PLC 网口与 NT 151 的网口进行连接参考图 6.3。

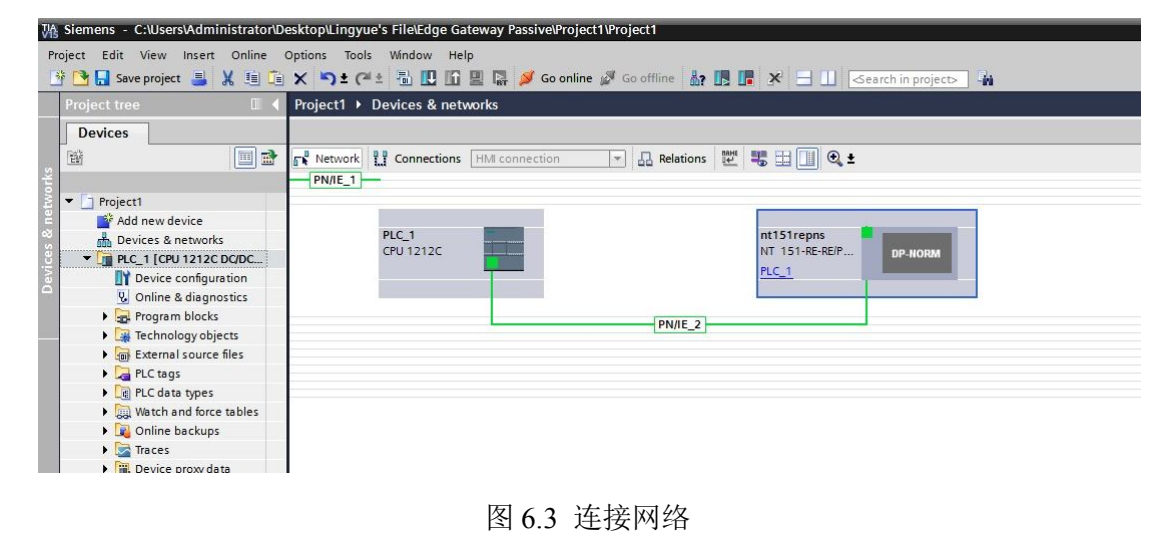

(4) 配置 NT 151-RE-RE 的参数,首先需要双击 NT 151 的图标,在"Profinet Interface"的参数中设定产品名称为"nt151"和前面在 SYCON.net 中分配给网 关的名称一致,参考图 6.4。其次需要添加 NT 151-RE-RE 的输入输出模块,可 以和 SYCON.net 中设定的输入输出一致,同时可以在具体的输入输出模块后面 检查此模块在 PLC 内存中的起始地址,以便后面写程序或测试所用,参考图 6.5。

| < III                                       |                       |                                               | > 100% | ▼ | 1                 |
|---------------------------------------------|-----------------------|-----------------------------------------------|--------|---|-------------------|
| nt151repns [NT 151-RE-RE/PNS                | 6 V1.0 - V1.x]        |                                               |        |   | <b>Properties</b> |
| General IO tags Sys                         | stem constants Texts  |                                               |        |   |                   |
| - General                                   |                       | Synchronize router settings with IO controlle | r      |   |                   |
| Catalog information                         |                       | Use router                                    |        |   |                   |
| <ul> <li>PROFINET interface [X1]</li> </ul> | Paulas addeses        |                                               |        |   |                   |
| ∧ General                                   | Router address:       | 0.0.0.0                                       |        |   |                   |
| Ethernet addresses                          | PROFINET              |                                               |        |   |                   |
| <ul> <li>Advanced options</li> </ul>        | PROFINET              |                                               |        |   |                   |
| Interface options                           | -                     | Conc                                          | ally   |   |                   |
| Media redundancy                            |                       | Name of the PROFINET device                   | any    |   |                   |
| Real time settings                          | PROFINET device name: | nt151                                         |        |   |                   |
| Port 1 [X1 P1 R]                            | Converted name:       | nt151                                         |        |   |                   |
| Port 2 [X1 P2 R]                            | Device number:        | 1                                             |        |   |                   |
| Identification & Maintenance                |                       |                                               |        |   |                   |
| Shared Device                               | Advanced options      |                                               |        |   |                   |
| ~                                           |                       |                                               |        |   |                   |
| view 💼 nt151repns 🔐 Wat                     | tch table_1           |                                               |        |   |                   |
|                                             |                       |                                               |        |   |                   |

图 6.4 设定 Profinet 名称

|                                                                                                    | Project1 > Ungrouped devices + nt151repns [NT 151-RE-RE/PNS V1.0 - V1.x]                                                                                                    | _ # = ×  | Hardware catalog       |
|----------------------------------------------------------------------------------------------------|----------------------------------------------------------------------------------------------------|----------|------------------------|
| Aces                                                                                                    | 🖉 Topology view 📥 Network view 📑 Devi                                                                                                    | ice view | Options                |
| (III) (III) (IIII) (III) (III) (III) (III) (III) (III) (III) (III) (III) (III) (III) | de m151repro [h1151ref-RE/MA 🔛 📰 💪 🖽 🧃 🚱 🛓                                                                                                    |          |                        |
|                                                                                                    |                                                                                                    | Let a L  | × Catalon              |
| Project1                                                                                                    |                                                                                                    | 305      | 1                      |
| Add new device                                                                                                    | - ristinging 0                                                                                                    | 0.10     | Genos                  |
| Devices & networks                                                                                                    |                                                                                                    | 0.41     | Filter Profile: «All>  |
| PLC_1 [CPU 1212C DC/DC_                                                                                                    | To synes inpuc_1 0                                                                                                    |          | 128 Bytes Input        |
| Device configuration                                                                                                    |                                                                                                    | 1        | 16 Bytes Input         |
| 😵 Online & diagnostics                                                                                                    |                                                                                                    | -        | 2 Bytes Input          |
| Program blocks                                                                                                    |                                                                                                    |          | 20 Bytes Input         |
| Technology objects                                                                                                    |                                                                                                    |          | 256 Bytes Input        |
| External source files                                                                                                    | DP.NORM                                                                                                    |          | 3 Bytes Input          |
| PLC tags                                                                                                    |                                                                                                    |          | 32 Bytes Input         |
| Cig PLC data types                                                                                                    |                                                                                                    |          | 4 Bytes Input          |
| Watch and force tables                                                                                                    |                                                                                                    | 10       | 64 Bytes Input         |
| Online backups                                                                                                    |                                                                                                    | 10       | 🔳 8 Bytes Input        |
| Traces                                                                                                    |                                                                                                    |          | - 📺 Output Modules     |
| 🙀 Device proxy data                                                                                                    | 0                                                                                                    | 14       | 1 Byte Output          |
| Program info                                                                                                    |                                                                                                    | - 13     | 12 Bytes Output        |
| FLC alarm text lists                                                                                                    |                                                                                                    | - 14     | 128 Bytes Output       |
| Local modules                                                                                                    |                                                                                                    | 19       | 16 Bytes Output        |
| Distributed I/O                                                                                                    | 0                                                                                                    | 16       | 2 Byte Output          |
| Unprouped devices                                                                                                    |                                                                                                    | 17       | 20 Bytes Output        |
| Security settings                                                                                                    | 0                                                                                                    | 18       | 256 Bytes Output       |
| Common data                                                                                                    | 0                                                                                                    | 19       | 3 Bytes Output         |
| Documentation settings                                                                                                    | 0                                                                                                    | 20       | 32 Bytes Output        |
| Languages & resources                                                                                                    | 0                                                                                                    | 21       | 4 Bytes Output         |
| Online arress                                                                                                    | 0                                                                                                    | 22       | 64 Bytes Output        |
| Card ReaderIUSB memory                                                                                                    | × 0                                                                                                    | 23       | 8 Bytes Output         |
|                                                                                                    | K III > 100% W                                                                                                    | 24 >     | te Information         |
| п >                                                                                                    | 9 Properties 11 Info 31 Diamostics                                                                                                    | 2-5      | · monadon              |
| tails view                                                                                                    | Constant State State Sta |          | Device:                |
| lule                                                                                                    | General                                                                                                    |          | DP-NORM                |
|                                                                                                    |                                                                                                    |          |                        |
|                                                                                                    | No 'ornperties' available.                                                                                                    |          |                        |
| and the second second second second second second second second second second second second second second second                                                                                                    |                                                                                                    |          |                        |
| e e diagonation                                                                                                    | no properties can be snown as me moment, mere is entier no object selected or me selected outpet dues not nave any inspirate properties.                                                                                                    |          | 16 Bytes Output        |
| rie a ulegnosous                                                                                                    |                                                                                                    |          | 100                    |
| parti uno ta                                                                                                    |                                                                                                    |          | Article no.:           |
| mology objects                                                                                                    |                                                                                                    |          | Marrine                |
| there is a second of the second of the secon |                                                                                                    |          |                        |
| data kanas                                                                                                    |                                                                                                    |          | Description:           |
| oata types                                                                                                    |                                                                                                    |          | 16 Bytes Output Module |
| ch and force tables                                                                                                    |                                                                                                    |          |                        |
|                                                                                                    |                                                                                                    |          |                        |
| ine backups                                                                                                    |                                                                                                    |          |                        |

#### 图 6.5 添加输入输出模块

(5) 上述配置完成后,即可直接下载硬件组态配置文件到 PLC 中进行相应的测试了。

## 7. 数据测试和诊断

(1)可以在 SYCON.net 中监控两边的数据,打开 SYCON.net 的配置文件, 在产品图标上右击"Connect"进行产品在线连接。连接好之后,双击产品图标, 在左侧导航栏选择"Secondary Network (X3) Receive Data"来监控 EtherCAT 侧网关读取到的 EtherCAT 从站伺服的数据,同时也可通过"Primary Network(X2) Receive Data"来监控 Profinet PLC 发给 NT 151 的数据,参考图 7.1。

| VCON.net - [Untitled.spj]                                                                                                    | the support of the local division of the local division of the loc |                                                                                                    |
|----------------------------------------------------------------------------------------------------|----------------------------------------------------------------------------------------------------|----------------------------------------------------------------------------------------------------|
| e View Device Network Extras Help                                                                                            |                                                                                                    |                                                                                                    |
| # B 0   = = a 3 0 5 5 5 5 5                                                                                                  |                                                                                                    |                                                                                                    |
| voiect                                                                                                    | × netDevice                                                                                                    |                                                                                                    |
| Project: Untitled                                                                                                    |                                                                                                    | *                                                                                                    |
| (f) netTAPINT 151-RE-RE/PNS/ECM] == (#1)     TetterCAT Drive VL0[<256>     TetterCAT Drive VL0[<51F EtherCAT Drive VL0]<256> | 1                                                                                                    | Instruction         Image: Stream of the stream of the stream of the |
|                                                                                                    |                                                                                                    | - ] NT 151-RE-RE/EIS/PNS<br>- ] NT 151-RE-RE/PLS/PNS<br>- ] NT 151-RE-RE/PNS/PCCM<br>- ] NT 151-RE-RE/PNS/PCCM<br>- ] NT 151-RE-RE/PNS/PCCM<br>- ] NT 151-RE-RE/PNS/PLS<br>- ] NT 151-RE-RE/PNS/PLS                                                                                                    |
|                                                                                                    | RANNE Network View                                                                                                    | E Fieldbus (Vendor) DTM Class                                                                                                    |
| InetDevice - Gateway netTAP(NT 151-RE-RE/PNS/T     Device: NT 1514E-RE/P6/8CM     Vendor: Hischer GebH                       | (CM]<>(#1)                                                                                                    | Device ID: -<br>Vendor ID: -                                                                                                    |
| Forigotion area                                                                                                    |                                                                                                    | Secondary Network(CI) Receive Data                                                                                                    |
| C Diagnosis                                                                                                    | Task states                                                                                                    |                                                                                                    |
| General-Diagnosis                                                                                                    | Name                                                                                                    | Value                                                                                                    |
| Firmware Diagnosis                                                                                                    | Receive Data: Byte 031                                                                                                    | 0:0 1:117 2:8 3:2 4:0 5:0 6:0 7:0 8:0 9:0 10:0 11:0 12:0 13:0 14:0 15:0 16:0 17:0 18:0                                                                                                    |
| Task Information                                                                                                    | 18 3                                                                                                    |                                                                                                    |
| Lua Status                                                                                                    |                                                                                                    |                                                                                                    |
| Acyclic Services                                                                                                    |                                                                                                    |                                                                                                    |
| Task Information                                                                                                    |                                                                                                    |                                                                                                    |
| Gateway Information<br>Acyclic Diagnostics                                                                                   |                                                                                                    |                                                                                                    |
| Primary Network(X2) Receive Data                                                                                             |                                                                                                    |                                                                                                    |
| Secondary Network(X2) Transmit Data                                                                                          |                                                                                                    |                                                                                                    |
| Secondary Network(X3) Transmit Data                                                                                          |                                                                                                    |                                                                                                    |
| Task Information                                                                                                    |                                                                                                    |                                                                                                    |
| MARSHALLER                                                                                                    |                                                                                                    |                                                                                                    |
| LASK INFORMATION                                                                                                    |                                                                                                    |                                                                                                    |
| A PACKET BOUTER                                                                                                    |                                                                                                    |                                                                                                    |
| PACKET_ROUTER<br>Task Information                                                                                            | -                                                                                                    |                                                                                                    |
| PACKET_ROUTER<br>Task Information                                                                                            |                                                                                                    |                                                                                                    |
| approximation                                                                                                    |                                                                                                    | OK Cancel Acoly Heb                                                                                                    |

图 7.1 SYCON.net 数据监控

| WITTER .                                                 |         | 10100                                 | ·            | ALL & PROTOD I & | 1210104EBB + 12 | 10.00                                                    |       |       |     |
|----------------------------------------------------------|---------|---------------------------------------|--------------|------------------|-----------------|----------------------------------------------------------|-------|-------|-----|
| los a los                                                |         | -                                     |              |                  |                 |                                                          |       |       |     |
|                                                          | (11) m  | 0.0                                   |              | A                |                 |                                                          |       |       |     |
| CH                                                       | (23) 22 | 36.65                                 | 12 W 95 X1   | 1. 15 (3)        | C.              |                                                          |       |       |     |
|                                                          |         |                                       | 4.40         | 1612             | 日本株式            | 当我情                                                      | 621.8 | 2 1.6 | 交響法 |
| • (1) HB2                                                |         | 410                                   | "correlat"   | 5060             | 有印题             | IN THUS                                                  | 75.6  | 81    |     |
| 🖬 (\$1686) 🖬                                             |         | 100                                   |              | 54837            | 无符号十进制          | A                                                        |       |       |     |
| A 1284F86                                                |         | 100                                   |              | 5438             | 用符号十进制 /        | 10                                                       |       |       |     |
| * 1 PLC_1 [OV 1516-3 PMOP]                               | 20      | 100                                   |              | 54039            | 无符号十进制 /        |                                                          |       |       |     |
| 1 4945                                                   |         | 100                                   |              | 54840            | 天符号十进制          | 2                                                        |       |       |     |
| 5 01080245                                               |         | 102                                   |              | 5/841            | 关开号+进制          | <ul> <li>• • • • • • • • • • • • • • • • • • •</li></ul> |       |       |     |
| ·                                                        | •       | 140                                   |              | 5/842            | 光印刷十进制          | • /                                                      |       |       |     |
| <ul> <li>181510</li> </ul>                               |         | 100                                   |              | 5/843            | 天符号十进制          | 0/                                                       |       |       |     |
| <ul> <li>· · · · · · · · · · · · · · · · · · ·</li></ul> |         | 121                                   |              | 10044            | 关持将十进制          |                                                          |       |       |     |
| <ul> <li>これに完璧</li> </ul>                                | •       | 103                                   |              | 54845            | 光符号十进制          |                                                          |       |       |     |
| <ul> <li>Cie PLC的建立型</li> </ul>                          |         | 142                                   |              | 5/6/6            | 无符号十进制          | 8                                                        |       |       |     |
| - 10 2011/841A                                           |         | 187                                   |              | 50847            | 天符号十进制          | 8                                                        |       |       |     |
| 2 (2109(2/2.6                                            |         | 182                                   |              | 5,848            | 天谷号十进制          | 0                                                        |       |       |     |
| 20 2/2 A.1                                               |         | 122                                   |              | %Q827            | 光符号十进制          | 0                                                        |       |       |     |
| EU IBRIA                                                 |         | 185                                   |              | 50828            | 关码电子进制          | 0                                                        |       |       |     |
| <ul> <li>(a) (1)(0)(0)</li> </ul>                        |         | 1981                                  |              | 50829            | 天符号十进制          | 0                                                        |       |       |     |
| + Tal Taces                                              |         | 241                                   |              | 9-0438           | 无符号十进制          | 8                                                        |       |       |     |
| <ul> <li>is if a rule as</li> </ul>                      |         | 201-                                  |              | 5-0851           | 光符号十进制          |                                                          |       |       |     |
| 23 (COLD 10                                              |         | 223                                   |              | 50632            | 风符号十进制          |                                                          |       |       |     |
| ころれに当時物料等                                                |         | 190                                   |              | 50833            | 光符号十进制          |                                                          |       |       |     |
| 10 れに新聞文書列表                                              |         | 141                                   |              | 940634           | 无符号十进制          |                                                          |       |       |     |
| · C= 010+810                                             |         | 263                                   |              | 9-Q835           | 风谷号十进制          |                                                          |       |       |     |
| ·                                                        |         | 281                                   |              | 100536           | 光符号十进制          |                                                          |       |       |     |
| ·                                                        |         | 227                                   |              | 9-0837           | 无符号十进制          |                                                          |       |       |     |
| > > + + 9 = 0 = 0                                        | -       | 283                                   |              | 50838            | 关持号十进制          | 8.0                                                      |       |       |     |
| ·                                                        |         | 29                                    | "resevedana" | 5018             | 十六进制            | 1640000,0000                                             |       |       |     |
| · E 2464                                                 |         | 56                                    |              | 50813            | 十六语教            | 18400                                                    |       |       |     |
| ) for marking                                            |         | 1 1 1 1 1 1 1 1 1 1 1 1 1 1 1 1 1 1 1 |              | A REPORT OF      | a similar       | TAXABLE .                                                |       |       |     |

(2) 可以在博途软件的监控表中监控获取的 EtherCAT 伺服数据参考图 7.2。

图 7.2 博途数据监控

(3) 另外,还可通过 NT 151-RE-RE 模块上指示灯的显示状态来判断产品 连接状态,具体指示灯状态可参考光盘中:"\Documentation\english\2.Hardware\ netTAP 151, Model NT 151-RE-RE"目录下"netTAP NT 151-RE-RE UM 04EN.pdf" 针对此测试中 Profinet 侧两个指示灯必须是全灭才算通讯配置正常。

| LED                                                                                                    | Color             | State                   | Meaning                                                                           |
|----------------------------------------------------------------------------------------------------|-------------------|-------------------------|-----------------------------------------------------------------------------------|
| SF (System Failure)                                                                                                    | Duo LED red/green |                         |                                                                                   |
| Position in the device<br>drawing for protocol<br>at X2: (1)<br>Position in the device<br>drawing for protocol<br>at X3: (7)                            | • (off)           | Off                     | No error                                                                          |
|                                                                                                    | 🌞 (red)           | Flashing<br>(1 Hz, 3 s) | DCP signal service is initiated via the bus.                                      |
|                                                                                                    | • (red)           | On                      | Watchdog timeout; channel, generic or extended diagnosis<br>present; system error |
| <b>BF</b> (Bus Failure)<br>Position in the device<br>drawing for protocol<br>at X2: (2)<br>Position in the device<br>drawing for protocol<br>at X3: (8) | Duo LED red/green |                         |                                                                                   |
|                                                                                                    | • (off)           | Off                     | No error                                                                          |
|                                                                                                    | 🍀 (red)           | Flashing<br>(2 Hz)      | No data exchange                                                                  |
|                                                                                                    | • (red)           | On                      | No configuration;<br>or low speed physical link; or no physical link              |

EtherCAT 侧 RUN 指示灯绿色常亮, ERR 指示灯灭才算通讯配置正常。

| Color             | State                                                                                                    | Meaning                                                                                                    |  |  |
|-------------------|----------------------------------------------------------------------------------------------------|----------------------------------------------------------------------------------------------------|--|--|
| Duo LED red/green |                                                                                                    |                                                                                                    |  |  |
| • (off)           | Off                                                                                                    | INIT: The device is in INIT state.                                                                                                    |  |  |
| 🌞 (green)         | Blinking<br>(2.5 Hz)                                                                                             | <b>PRE-OPERATIONAL:</b> The device is in PRE-OPERATIONAL state.                                                                                                    |  |  |
| 🌞 (green)         | Flickering<br>(10 Hz)                                                                                            | The device is not configured.                                                                                                    |  |  |
| (green)           | Single flash                                                                                                    | SAFE-OPERATIONAL: The device is in SAFE-OPERATIONAL state.                                                                                                    |  |  |
| (green)           | On                                                                                                    | OPERATIONAL: The device is in the OPERATIONAL state.                                                                                                    |  |  |
| Duo LED red/green |                                                                                                    |                                                                                                    |  |  |
| • (off)           | Off                                                                                                    | Master has no errors                                                                                                    |  |  |
| 🌞 (red)           | Single flash                                                                                                    | Bus Sync error threshold                                                                                                    |  |  |
|                   | Color<br>Duo LED r<br>(off)<br>(green)<br>(green)<br>(green)<br>(green)<br>Duo LED r<br>(off)<br>(coff)<br>(red) | Color     State       Duo LED red/green       ● (off)     Off       ● (off)     Blinking<br>(2.5 Hz)       ※ (green)     Flickering<br>(10 Hz)       ※ (green)     Single flash       ● (green)     On       Duo LED red/green       ● (off)     Off       ※ (red)     Single flash |  |  |

联系我们

广州虹科电子科技有限公司 Hongke Technology Co., Ltd www.hkaco.com 广州市黄埔区科学大道 99 号科汇金谷三街 2 号 701 室 邮编 510663

### 工业通讯事业部

事业部网站: <u>www.hongconsys.com</u> 微信公众号: 工业通讯 产品及方案:

- ≻ CAN 卡
- ▶ 通讯协议代码/网关/板卡(CO,ECAT,DP,PN,DN,EIP,Modbus,CC,IO-Link等)
- > TSN 时间敏感网络开发方案及应用方案
- ▶ INtime 实时操作系统(提升 windows 实时性)
- ➢ PLC/软 PLC 开发方案

#### 华南区

谢晓锋 工业通讯事业部部长 电话/微信: 13660244187 QQ: 2916592843 邮箱: xxf@hkaco.com

#### 华东区

许卫兵 技术销售工程师 电话/微信: 15900933547 QQ: 2029912093 邮箱: xwb@hkaco.com

#### 华北区

郭泽明 技术销售工程师 电话/微信: 18922242268 QQ: 1341746794 邮箱: guo.zeming@hkaco.com

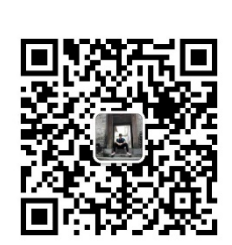

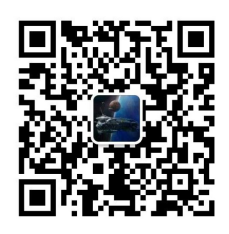

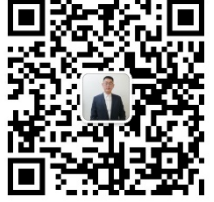

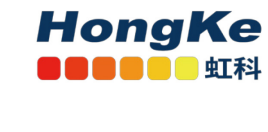

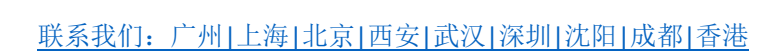